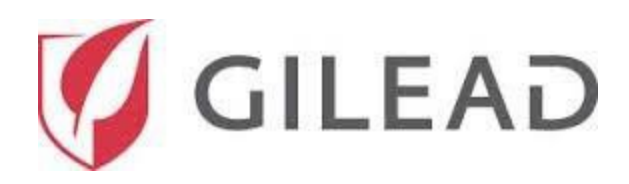

# POSTULANT

# GUIDE DE RÉFÉRENCE DE L'UTILISATEUR

#### S'inscrire pour accéder au site

Ouvrez un navigateur Internet\* et accédez au site Internet de Gilead <u>https://www.gilead.com/purpose/giving/grant-funding</u>. Sur la page Internet, veuillez noter les intitulés des emplacements géographiques, tel qu'illustré ci-dessous, et sélectionnez l'emplacement de votre organisation.

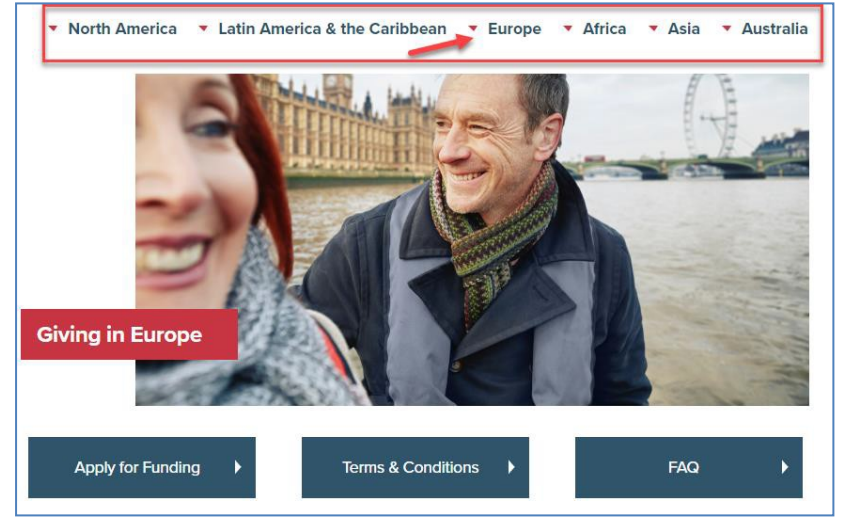

\*Internet Explorer 10+, Chrome et Firefox sont les navigateurs recommandés. Veuillez consulter la rubrique **Paramètres du navigateur** à la fin de ce guide pour obtenir des conseils sur les fenêtres pop-up.

Une fois que vous aurez choisi votre emplacement géographique, vous serez dirigé vers la section appropriée où vous pourrez vous inscrire pour accéder au site. Cliquez sur **Apply for Funding**.

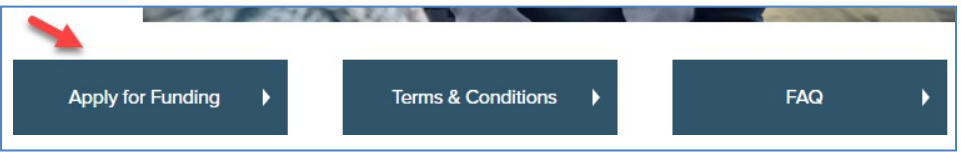

Après avoir pris connaissance des exigences relatives à la demande de don, descendez vers le bas de la page, où vous pouvez vous inscrire en tant que nouvel utilisateur en cliquant sur « Create Account ».

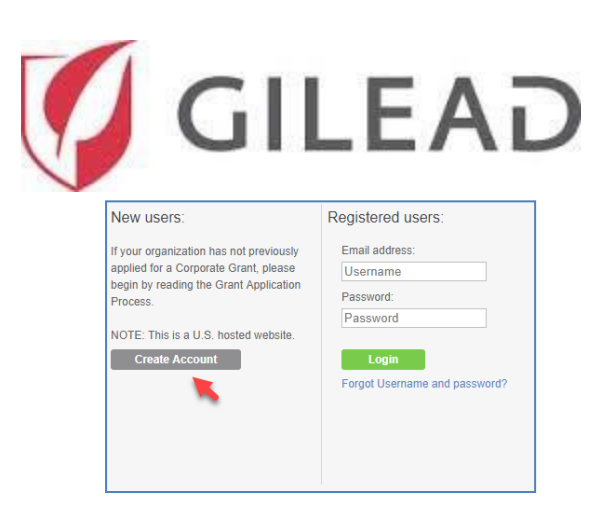

Le fait de sélectionner « **Create Account »** ouvre une nouvelle page, **Inscription comme nouvel utilisateur**. Cliquez sur le **drapeau de la France**, pour paramétrer la langue sur Français (France). Il y a quatre sections sur le formulaire d'inscription : Coordonnées de l'organisation, coordonnées du postulant, mot de passe et consentement en matière de confidentialité.

| × Inscription comme nouvel utilisateur                                                                                          | 🖻 🗷 🝽 🚺 💶 🚺 🕶 🕿 🖾 🗎                                                                                      |
|----------------------------------------------------------------------------------------------------|----------------------------------------------------------------------------------------------------|
| Coordonnées de l'organisation                                                                                                   |                                                                                                    |
| Veuillez noter : si vous choisissez une langue différente, le formulaire ci-dessous sera détails dans le formulaire ci-dessous. | effacé lorsque la page sera actualisée. Assurez-vous de choisir votre langue d'abord avant de saisir les |
| Sélectionner votre pays*                                                                                                    | 0 •                                                                                                    |
| Mot de passe                                                                                                    |                                                                                                    |
| Mot de passe*                                                                                                    | noms un caractère majoscule, un minuscule et un cimme.                                                   |
| Mot de passe (Confirm)*                                                                                                    |                                                                                                    |
| Consentement en matière de confidentialité                                                                                      | ous avez 4 champs incomplets.                                                                            |
|                                                                                                    | ENREGISTRER                                                                                              |

Veuillez noter : Tous les champs marqués d'un astérisque/point d'exclamation/surlignage rouge indiquent des champs obligatoires. Vous ne pourrez pas enregistrer votre saisie si l'un des champs obligatoires n'est pas rempli.

Un triangle blanc en bas de la page vous montrera tous les champs qui doivent être remplis. Si vous cliquez sur la flèche comme indiqué ci-dessous, une liste des champs restants s'affichera.

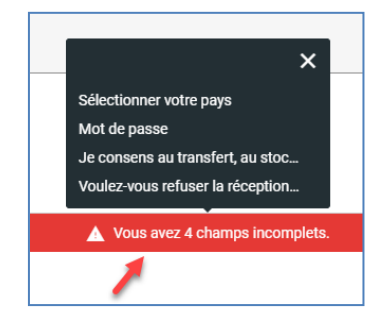

La première question que vous verrez sur le formulaire d'Inscription comme nouvel utilisateur sera, « Sélectionner votre pays ». Vous pouvez taper le nom de votre pays, ou vous pouvez cliquer sur la flèche et le sélectionner dans la liste déroulante. En fonction du pays de sélection, des questions supplémentaires apparaîtront.

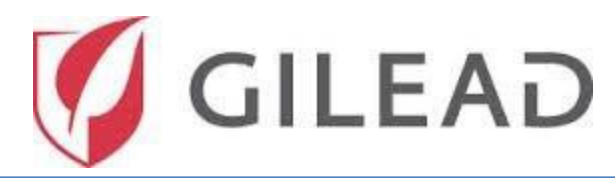

| × | Inscription comme nouvel utilisateur 📋 📰 📰 🔲 🔲 📰 🖾 🔲 🔲 🔤 📰 🛄                                                                                                    |
|---|----------------------------------------------------------------------------------------------------|
|   | Coordonnées de l'organisation                                                                                                    |
|   | Veuillez noter : si vous choisissez une langue différente, le formulaire ci-dessous sera effacé lorsque la page sera actualisée. Assurez-vous de choisir votre langue d'abord avant de saisir les détails dans le formulaire ci-dessous. |
| [ | Sélectionner votre pays*                                                                                                    |
|   | Afghanistan                                                                                                    |
| Г | Afrique du Sud                                                                                                    |
|   | Albanie                                                                                                    |
|   | Algérie                                                                                                    |
|   | Allemagne                                                                                                    |
|   | Angola                                                                                                    |
|   | Mot de passe (Confirm)*                                                                                                    |
|   | Consentement en matière de confidentialité                                                                                                    |
|   | Vous avez 4 champs incomplets.                                                                                                    |
|   | ENREGISTRER                                                                                                    |

Une fois le nom du pays saisi, vous aurez au moins vingt champs obligatoires à remplir. Veuillez fournir tous les renseignements demandés dans chaque section.

| × | Inscription comme nouvel utilisateur                                                                                                    | 🖻 🗷 🗖 💶 💽 💶 💶 💷 💷                                                         |
|---|----------------------------------------------------------------------------------------------------|---------------------------------------------------------------------------|
|   | Coordonnées de l'organisation                                                                                                    | Î                                                                         |
|   | Veuillez noter : si vous choisissez une langue différente, le formulaire ci-dessous sera effacé lorsque la page sera actu<br>détails dans le formulaire ci-dessous. | ualisée. Assurez-vous de choisir votre langue d'abord avant de saisir les |
|   | Sélectionner votre pays* France                                                                                                    | ⊘ -                                                                       |
|   | Nom légal de l'organisation*                                                                                                    | 9                                                                         |
|   | Ce champ est requis                                                                                                    |                                                                           |
|   | Adresse 1*                                                                                                    | 0                                                                         |
|   | Ce champ est requis                                                                                                    |                                                                           |
|   | Adresse 2                                                                                                    |                                                                           |
|   | Ville*                                                                                                    | 9                                                                         |
|   | Ce champ est requis                                                                                                    |                                                                           |
|   | Région*                                                                                                    | • · ·                                                                     |
|   | Vous avez 22 champs incomplets.                                                                                                    |                                                                           |
|   |                                                                                                    | ENREGISTRER                                                               |

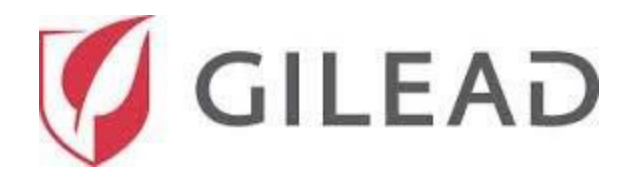

#### Dans le champ **Région**, cliquez sur la flèche et sélectionnez-la dans la liste déroulante.

| × | Inscription comme nouvel utilisateur | 简 🕺 🕄 🖬 💶 🔳 🔹 🗳 |
|---|--------------------------------------|-----------------|
|   | Région*                              |                 |
|   | Auvergne-Rhöne-Alpes                 | *               |
|   | Bourgogne-Franche-Comté              |                 |
|   | Sretagne                             |                 |
|   | Centre-Val de Loire                  |                 |
|   | Corse                                |                 |
| L | Srand Est                            |                 |

Dans le champ **Organisation à but lucratif ou non ?** vous pouvez cliquer sur la flèche et sélectionner une des options dans la liste déroulante. Selon la réponse sélectionnée, des champs supplémentaires s'afficheront.

| × | Inscription comme nouvel utilisateur  | 🗑 🕱 😹 ⊡ 💶 💶 💶 💌 🖛 💷 📼 |
|---|---------------------------------------|-----------------------|
|   | Région*<br>Auvergne-Rhône-Alpes       | •                     |
|   | Code postal*                          | θ                     |
|   | Ce champ est requis                   |                       |
|   | Site Internet<br>www.example.com      |                       |
|   | Organisation à but lucratif ou non ?* | 0 •                   |
|   | Organisme à but lucratif              |                       |
| E | Organisme à but non lucratif ou autre |                       |

\*Si **Organisme à but non lucratif ou autre** est sélectionné, vous devrez entrer l'année de création de l'organisation. Des champs de texte libre sont également disponibles, pour saisir les numéros de SIRET ou de TVA.

| Année de création de l'organisation*                                                          | 0   |
|-----------------------------------------------------------------------------------------------|-----|
| Ce champ est requis                                                                           | •   |
| Organisation à but lucratif ou non ?*<br>Organisme à but non lucratif ou autre                | 0 - |
| N° de SIRET                                                                                   |     |
|                                                                                               |     |
| N° de TVA Intracommunautaire (indiquer non applicable si vous n'êtes pas assujettis à la TVA) |     |

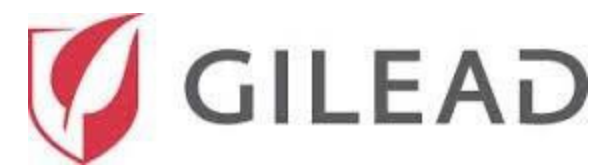

#### Ensuite, vous verrez la section Coordonnées du postulant.

| × Inscription comme nouvel utilisateur                                                 | 🗑 📰 🖼 💶 💶 💶 💶 💷 🥶 |
|----------------------------------------------------------------------------------------|-------------------|
| Coordonnées du postulant                                                               | •                 |
| Coordonnées du postulant identiques à celles ci-dessus ?                               |                   |
|                                                                                        |                   |
| Titre*                                                                                 | 0 •               |
| Ce champ est requis                                                                    |                   |
| Prénom*                                                                                | θ                 |
| Ce champ est requis                                                                    |                   |
| Nom*                                                                                   | 0                 |
| Ce champ est requis                                                                    |                   |
| Nom de l'institution/ du département/ du groupe (au sein de l'organisation ci-dessus)* | θ                 |
| Ce champ est requis                                                                    |                   |
| Fonction*                                                                              | θ                 |
| Ce champ est requis                                                                    |                   |
| Vous avez 22 champs incomplets.                                                        |                   |
|                                                                                        | ENREGISTRER       |

| × | Inscription comme nouvel utilisateur | 👼 🕱 🖽 💶 💻 💶 💌 🖛 🖾 🚍 🖾 |
|---|--------------------------------------|-----------------------|
|   | Adresse 2                            | •                     |
|   |                                      |                       |
|   | Ville*                               | 0                     |
|   | Ce champ est requis                  |                       |
|   | Code postal*                         | •                     |
|   | Ce champ est requis                  |                       |
|   | Pays*                                | <b>9</b> ·            |
|   | Ce champ est requis                  |                       |
|   | Téléphone professionnel*             | θ                     |
| - | Ce champ est requis                  |                       |
| _ | Téléphone portable                   |                       |
|   | Courriel*                            | •                     |
|   | Vous avez 22 champs incomplets.      |                       |
|   |                                      | ENREGISTRER           |

Dans la section Mot de passe, saisissez un mot de passe afin d'accéder à votre portail.

**Remarque** : votre mot de passe doit contenir au moins 6 caractères et comporter au moins un caractère majuscule, un caractère minuscule et un chiffre.

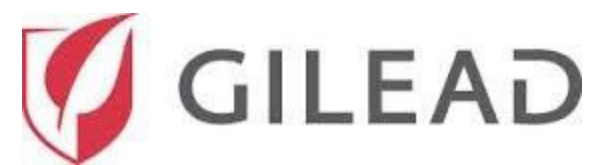

N'oubliez pas de noter le mot de passe que vous saisissez. Ce dernier vous servira pour toutes vos prochaines connexions au Portail de Dons

| × | Inscription comme nouvel utilisateur                                                | 🔟 🕱 🎛 🕶 💶 💶 💶 💶 💷                           |
|---|-------------------------------------------------------------------------------------|---------------------------------------------|
|   | Mot de passe                                                                        |                                             |
|   | Votre mot de passe doit contenir au moins 6 caractères et inclure au moins un carac | tère majuscule, un minuscule et un chiffre. |
|   | Mot de passe*                                                                       | 0                                           |
|   | Mot de passe (Confirm)*                                                             |                                             |
| - | Ce champ est requis                                                                 |                                             |

Pour la section Consentement en matière de confidentialité, cochez la case de consentement comme illustré la par la flèche ci-dessous.

| × | Inscription comme nouvel utilisateur 🕅 🕷 🔜 💶 💶 💶 💶                                                                                                    | 0 |
|---|----------------------------------------------------------------------------------------------------|---|
|   | Consentement en matière de confidentialité                                                                                                    |   |
|   | En saisissant vos coordonnées sur ce questionnaire, vous consentez au traitement de toute information personnelle que vous aurez indiquée dans le questionnaire, et confirmez<br>détenir les droits et/ou autorisations nécessaires pour fournir lesdits renseignements personnels à Gilead. Gilead, et ses sociétés affiliées, seront tenues de traiter lesdits<br>renseignements personnels dans le but de procéder à des contrôles de diligence raisonnable. Vous consentez également à être contacté par Gilead aux fins de l'examen du<br>questionnaire et pour être informé des résultats de ces contrôles de diligence raisonnable.                                                                                                    |   |
|   | Les informations que vous fournirez pourront être transférées à des tiers en vue de leur traitement, tels que les consultants autorisés par Gilead, des prestataires de services de<br>Gilead (ou d'autres organisations tierces soigneusement sélectionnées et autorisées par Gilead, désignées sous le nom de « Tiers »), exclusivement dans le but d'effectuer des<br>contrôles de diligence raisonnable. Gilead exige desdits Tiers, à qui elle dévoile les informations que vous avez fournies, qu'ils protégent ces informations, en se conformant à<br>des normes similaires à celles requises par Gilead, y compris l'obligation pour ces Tiers d'utiliser des meures techniques, administratives et physiques appropriées pour<br>protéger les informations fournies contre toute perte, tout usage abusif ou toute modification. Gilead exige également desdits Tiers qu'ils s'abstiennent d'utiliser les<br>informations fournies à dels fins qui ne sont pas expressément autorisées par Gilead. |   |
|   | Les données que nous recueillons auprès de vous, y compris le nom, l'adresse complète, le numéro de téléphone (travail et domicile) et l'adresse e-mail, pourront être<br>transférées vers, stockées ou traitées aux États-Unis, une destination qui peut se trouver en dehors de votre pays et à l'extérieur de l'Espace économique européen. En<br>soumettant des données personnelles, vous consentez à ce transfert, à ce stockage ou à ce traitement, et confirmez disposer des droits pertinents et/ou de l'autorisation de<br>donner un tel consentement au nom de toute autre personne dont vous auriez mentionné les données personnelles.                                                                                                    |   |
|   | Gilead Sciences traitera vos informations personnelles conformément à la Déclaration de confidentialité de Gilead, disponible à l'adresse http://www.gilead.com/privacy/privacy-<br>statement.                                                                                                    |   |
|   | Je consens au transfert, au stockage ou au traitement de toute information personnelle indiquée dans le questionnaire, et confirme détenir les droits et/ou autorisations<br>nécessaires pour fournir lesdits renseignements personnells à Gilead.*                                                                                                    |   |
|   | Voulez-vous refuser la réception de courriels de Gilead qui ne sont pas directement liés à votre (vos) demande(s) de don?*                                                                                                    |   |

Cliquez sur la flèche et sélectionnez dans le menu déroulant les options du courriel à recevoir. Après avoir rempli tous les champs obligatoires, cliquez sur le bouton **ENREGISTRER** en bas à droite de la page pour finaliser votre demande.

| Voulez-vous refuser la réception de courriels de Gilead qui ne sont pas directement liés à votre (vos) demande(s) de don?*                           | Je consens au transfert, au stockage ou au traitement de toute information personnelle indiquée dans le questionnaire, et confirme détenir les droits et/ou autorisations<br>nécessaires pour fournir lesdits renseignements personnels à Gilead.* | 9          |
|----------------------------------------------------------------------------------------------------|----------------------------------------------------------------------------------------------------|------------|
| J'aimerais recevoir des courriels de Gilead au sujet de leurs programmes de dons (en plus des courriels que je reçois au sujet de ma demande de don) | Voulez-vous refuser la réception de courriels de Gilead qui ne sont pas directement liés à votre (vos) demande(s) de don?*                                                                                                    | <b>`</b> . |
|                                                                                                    | J'aimerais recevoir des courriels de Gilead au sujet de leurs programmes de dons (en plus des courriels que je reçois au sujet de ma demande de don)                                                                                               |            |

Après avoir sélectionné ENREGISTRER, vous recevrez un message pop-up vous indiquant que votre inscription

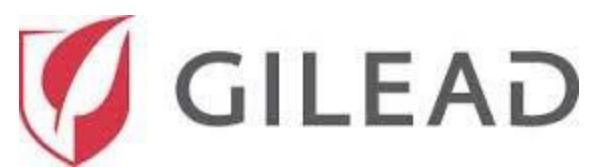

comme nouvel utilisateur a été envoyée et vous recevrez un message électronique distinct concernant votre demande d'inscription. Ce courriel comprendra vos identifiants de connexion, que vous utiliserez pour vous connecter au système de dons de Gilead et faire une nouvelle demande de don.

# Connexion

Pour vous connecter à votre compte, accédez au site Internet de Gilead

<u>https://www.gilead.com/purpose/giving/grant-funding</u>. Sur la page Internet, veuillez noter les intitulés des emplacements géographiques, et sélectionnez l'emplacement de votre organisation.

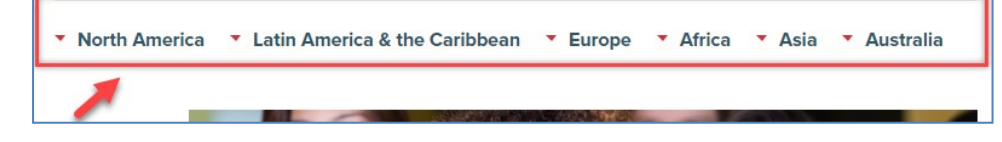

Une fois que vous aurez choisi votre emplacement géographique, vous serez dirigé vers la page de connexion appropriée. Si vous avez déjà reçu vos identifiants de connexion, entrez votre **adresse électronique** et votre **mot de passe** puis cliquez sur **Login**.

| New users:                              | Registered users:             |
|-----------------------------------------|-------------------------------|
| If your organization has not previously | Email address:                |
| applied for a Corporate Grant, please   | Username                      |
| begin by reading the Grant Application  | Password:                     |
| Process.                                | Password                      |
| NOTE: This is a U.S. hosted website.    | Login                         |
| Create Account                          | Forgot Username and password? |

Si vous avez oublié votre nom d'utilisateur et votre mot de passe, cliquez sur le lien bleu « Forgot Username and password? » situé sous le bouton vert Login. Ceux-ci vous seront envoyés par courriel sous 5 minutes.

#### Page d'accueil

Lorsque vous vous connectez à votre portail, l'écran de votre page d'accueil s'affiche comme illustré ci-dessous. Vous pouvez naviguer dans le système en sélectionnant les vignettes de menu.

|                                                                                      |                                                                    | 0                                                              | ilL                                     | .EA                                                      | D                                                 |                         |                      |
|--------------------------------------------------------------------------------------|--------------------------------------------------------------------|----------------------------------------------------------------|-----------------------------------------|----------------------------------------------------------|---------------------------------------------------|-------------------------|----------------------|
| Bonjour Andra et l<br>soumettre vos der<br>interne pluridiscipl<br>à dons@gilead.com | bienvenue sur le p<br>nandes de dons e<br>linaire. Pour toute<br>n | ortail de demande<br>n ligne. Les dossie<br>question autre que | de dons de<br>rs complets<br>technique, | e Gilead. Ce port<br>s seront étudiés<br>vous pouvez adi | tail permet de<br>par un comité<br>resser un mail | Nouvel                  | le demande<br>de don |
| Mes demandes de                                                                      | don                                                                |                                                                |                                         |                                                          |                                                   |                         | Ŧ                    |
| Date de lancement<br>du programme                                                    | Identifiant du don                                                 | En cours                                                       | Type de don                             | Titre                                                    | Montant (€)<br>demandé à Gilead                   | Montant (€)<br>approuvé |                      |
|                                                                                      |                                                                    | Aud                                                            | cun enregistrem                         | nent à afficher.                                         |                                                   |                         |                      |
| Modifications du c                                                                   | hamp d'application n                                               | écessitant une action                                          | ±                                       | Rapports néces                                           | sitant une action                                 |                         | Ŧ                    |
| Date de soumission                                                                   | Identifiant du don                                                 | Demande d'informati<br>supplémentaires                         | ions St                                 | Date du rapport                                          | Identifiant du don Ty                             | vpe                     | Statut du rappo      |
|                                                                                      | Aucun enregistrement                                               | à afficher.                                                    |                                         |                                                          | Aucun enregistrement à                            | afficher.               |                      |

# Soumettre une nouvelle demande de don

Cliquez sur la vignette **+ Nouvelle demande de don**. Vous serez dirigé vers la page **Nouvelle demande de don** pour entrer les détails du don.

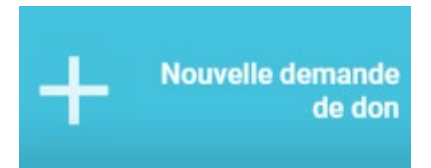

# Informations sur l'organisation postulante

Chaque demande de don exigera la désignation de l'organisation postulante. Votre section **Informations sur l'organisation postulante** est préremplie avec les détails que vous avez entrés lors de votre inscription comme nouvel utilisateur.

**Veuilleznoter:** Sivous présentez des demandes de don pour plusieurs organismes, chaque organisme devra créer son propre compte.

Pour consulter les informations sur l'organisation, cliquez sur l'icône de la loupe à côté du champ **Organisation postulante**. Vous pourrez alors vérifier le numéro d'identifiant fiscal et la classification de l'organisation.

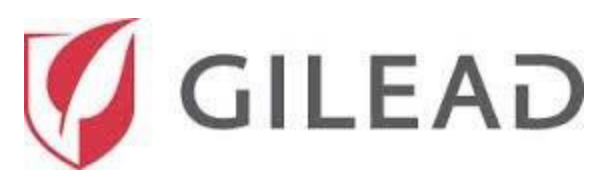

| $\equiv$ $\leftarrow$ Nouvelle demande de                                                                                                    | don                                                                                                    | 🚹 Accueil | ? Aide | Déconnexion | 🌠 GILEAD |
|----------------------------------------------------------------------------------------------------|----------------------------------------------------------------------------------------------------|-----------|--------|-------------|----------|
| Informations sur l'organisation<br>postulante     Résumé     Détails de la<br>demande/proposition     Divulgations obligatoires     Reconnaissance des modalités | Informations sur l'organisation postulante<br>Organisation associée*<br>Andra's organization<br>Institution / département / groupe*<br>test org 37 |           |        |             | Q        |
|                                                                                                    | Résumé Contact au sein de Gilead Domaine thérapeutique*                                                                                            |           |        |             | 0 -      |

#### Résumé

Ensuite, dans la section **Résumé**, complétez tous les champs obligatoires.

Veillez à remplir les questions et cases **dans l'ordre**, car selon vos sélections, la suite de votre formulaire peut être modifié.

Sélectionnez le **Domaine thérapeutique** du don en cliquant sur la flèche située à côté du **Domaine thérapeutique** de votre don. Les **Domaines thérapeutiques** applicables à un organisme classé comme à but non lucratif ou autre s'affichera.

| $\equiv$ $\leftarrow$ Nouvelle demande de                 | don                            | 🔒 Accueil | ? Aide | Déconnexion | 🧭 GILEAD |
|-----------------------------------------------------------|--------------------------------|-----------|--------|-------------|----------|
| Informations sur l'organisation<br>postulante             | Résumé                         |           |        |             |          |
| Résumé     Détails de la     demande/proposition          | Contact au sein de Gilead      |           |        |             |          |
| Divulgations obligatoires<br>Reconnaissance des modalités | Domaine thérapeutique*         |           |        |             |          |
|                                                           | Autres                         |           |        |             |          |
|                                                           | Hématologie/Oncologie          |           |        |             |          |
|                                                           | Infections fongiques invasives |           |        |             |          |
|                                                           | Inflammation/Respiratoire      |           |        |             |          |
|                                                           | Maladies du foie               |           |        |             |          |
|                                                           | VIH/SIDA<br>EUR                |           |        |             |          |

En fonction de votre sélection de **domaines thérapeutiques**, le **sous-domaine thérapeutique primaire**, le **sous-domaine thérapeutique secondaire** et le **sous-domaine thérapeutique tertiaire** ne montreront que les **Centres d'intérêt** applicables. Sélectionnez les **sous-domaines thérapeutiques** applicables, si besoin est.

| Domaine thérapeutique*<br>Hématologie/Oncologie |                   |  |  |  |  |  |
|-------------------------------------------------|-------------------|--|--|--|--|--|
| Sous-domaine thérap                             | eutique primaire* |  |  |  |  |  |
| Hématologie                                     |                   |  |  |  |  |  |
| Oncologie                                       |                   |  |  |  |  |  |
| Thérapies cellulaires                           |                   |  |  |  |  |  |

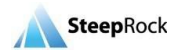

|                                       |             | GILEAD |
|---------------------------------------|-------------|--------|
| Sous-domaine thérapeutique primaire*  | <b></b> 9 - |        |
| This field is required.               |             |        |
| Sous-domaine thérapeutique secondaire |             |        |
| Sous-domaine thérapeutique tertiaire  |             |        |
|                                       |             |        |

Cliquez sur la flèche située à côté du Type de don et faites votre choix parmi les options disponibles.

- Si vous êtes une association de patients, sélectionnez l'option « Demande de don émanant d'une association de patients »
- Si vous êtes une association de professionnels de santé, sélectionnez l'option « **Demande de don à finalité de recherche scientifique ou médicale »**

| Type de don*                                                    | • |
|-----------------------------------------------------------------|---|
| Demande de don à finalité de recherche scientifique ou médicale |   |
| Demande de don émanant d'une association de patients            |   |

Dans le champ **Destination du don**, sélectionnez l'option qui correspond le mieux à votre demande de don « **Don destiné à financer un programme/projet » ou bien « Don destiné à financer le fonctionnement de l'organisation »** dans la liste déroulante.

| Type de don*<br>Demande de don émanant d'une association de patients 🗸         |  |
|--------------------------------------------------------------------------------|--|
| Destination du don*                                                            |  |
| Don destiné à financer un programme / projet                                   |  |
| Don destiné à financer le fonctionnement de l'organisation ou de l'association |  |
| Don destiné à financer le fonctionnement de l'organisation ou de l'association |  |

En fonction du **Type de don** sélectionné, les options du **Type de programme** s'afficheront dans une liste déroulante à côté du champ. Une barre de défilement à droite vous montrera toutes les options disponibles. Cliquez sur le **Type de programme** qui correspond le mieux à votre demande de don.

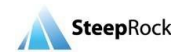

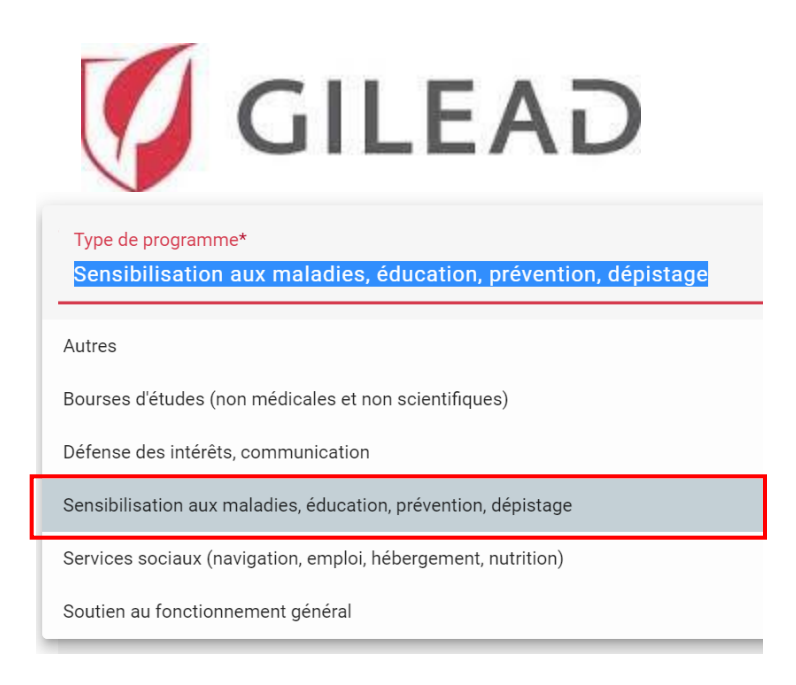

Une fois que vous aurez rempli tous les champs précédents, vous verrez apparaitre le champ « Balise de Programme de Don »

Si votre demande de don ne concerne pas un programme spécial, vous pouvez ignorer ce champ.

Si votre demande de don concerne un programme spécial, veuillez consulter **le « Gilead External Applicant User Guide** – Achat de Consommable », disponible sur le Portail de Don, ou bien sur demande à l'adresse email : dons@gilead.com

En fonction du **Type de programme**, les options d'**Utilisation prévue** s'afficheront dans une liste déroulante à côté du champ. Cliquez sur l'**Utilisation prévue** correspondant à votre demande de don.

| Utilisation prévue*                                                                                                    | • |
|----------------------------------------------------------------------------------------------------|---|
| Les programmes éducatifs indépendants : conférences de formation médicale, séries d'exposés, mise au point de matériels éducatifs organisés par des tiers, etc. |   |
| Recherche                                                                                                    |   |

Le **Titre de l'événement/du programme** est un champ de texte libre vous permettant d'entrer le nom et d'identifier la demande de don (Par exemple : dépistage par TROD, dépistage hors les murs, etc.).

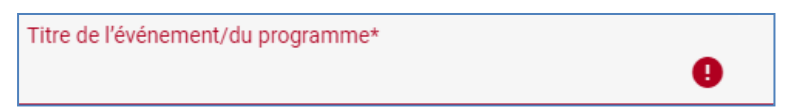

Dès que vous aurez entré un titre pour votre programme/projet, vous pourrez enregistrer votre demande de don sous forme de brouillon. Sur le panneau latéral gauche, vous verrez le bouton **Enregistrer comme brouillon**. Il est recommandé de cliquer régulièrement sur ce bouton pour enregistrer

ENREGISTRER COMME BROUILLO

SOUMETTRE À GILEAD

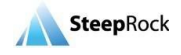

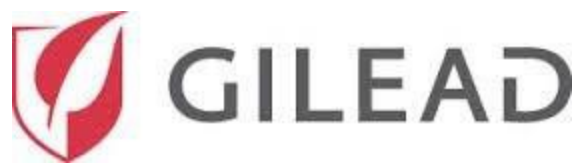

les informations que vous entrez, au cas où vous cesseriez de travailler sur votre don et où le système s'arrêterait.

Votre brouillon sauvegardé s'affichera sur votre **Page d'accueil** sous **Mes demandes de don** et le statut du don indiquera En attente/En cours de rédaction. Pour continuer, cliquez sur l'icône plus d'options à côté de votre brouillon et sélectionnez Travailler sur le don/Soumettre pour mettre à jour et compléter le précédent don enregistré comme brouillon.

| Mes demandes de don |                           |                                                         |                           |                                 |                             |   |  |  |  |
|---------------------|---------------------------|---------------------------------------------------------|---------------------------|---------------------------------|-----------------------------|---|--|--|--|
| Identifiant du don  | En cours                  | Type de don                                             | Titre                     | Montant (€)<br>demandé à Gilead | Montant (€)<br>approuvé     |   |  |  |  |
|                     | En attente/En<br>cours de | Demande de don émanant d'une<br>association de patients | Sample Grant<br>Request   |                                 |                             | 1 |  |  |  |
|                     | En attente/En<br>cours de | Demande de don émanant d'une<br>association de patients | Sample Grant<br>Request 2 | Trav                            | ailler sur le don/Soumettre | _ |  |  |  |
| 4                   |                           |                                                         |                           |                                 |                             |   |  |  |  |

La **Devise dans laquelle sera accordé le don** sera la devise par défaut en fonction du pays de l'adresse de l'organisation que vous avez sélectionnée. La devise dans laquelle sera accordé le don peut également être sélectionnée à l'aide de la liste déroulante.

La sélection effectuée préremplit tous les champs relatifs à la devise. Les champs **Montant (€) demandé** à Gilead et Budget total de l'événement/du programme ne doivent contenir que des nombres ou des nombres à deux décimales.

Indiquez le montant que vous souhaitez demander à Gilead, ainsi que le budget total de l'événement.

| Devise dans laquelle sera accordé le don*<br>EUR |          |
|--------------------------------------------------|----------|
| Montant (€) demandé à Gilead*                    | EUR      |
| Monnaie                                          | Currency |
| Budget total de l'événement/du programme*        |          |
|                                                  | EUR 🥊    |
| Monnaie                                          | Currency |

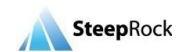

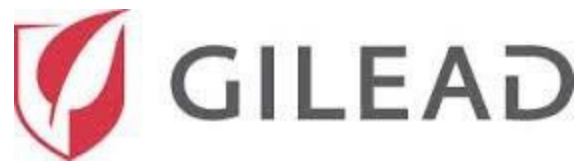

Ensuite, si vous sélectionnez **Oui** pour le champ **« Y aura-t-il d'autres soutiens pour cet événement/ce programme ? »** un champ dynamique, **« Énumérez les autres sources de financement prévues »** s'affichera pour vous permettre de saisir des renseignements sur les autres sources de financement.

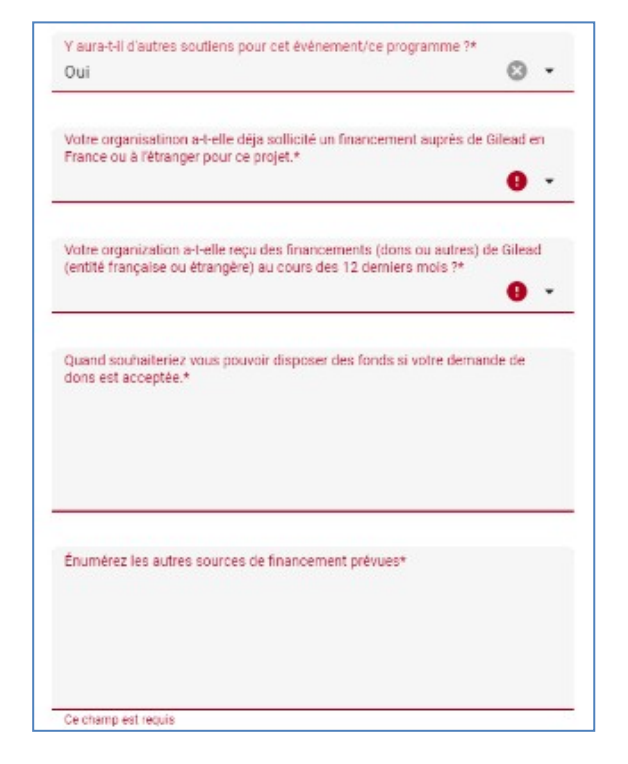

Sélectionnez **Oui** ou **Non** pour le champ « S'agit-il d'un événement/programme existant/actuel ? » Entrez le nombre prévu de participants dans le champ (S'il s'agit d'un événement) Nombre prévu de participants.

| Le don est-il destiné à financer un unique événement ou un programme s'étalant dans le temps ?*<br> <br> |
|----------------------------------------------------------------------------------------------------|
| Non                                                                                                    |
| Oui                                                                                                    |

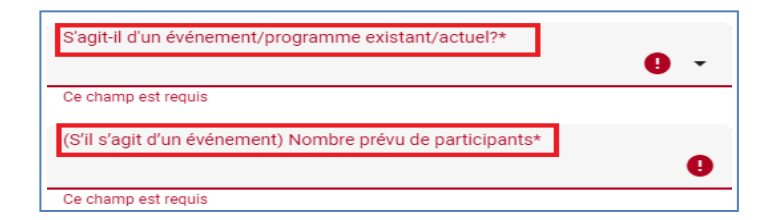

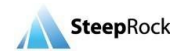

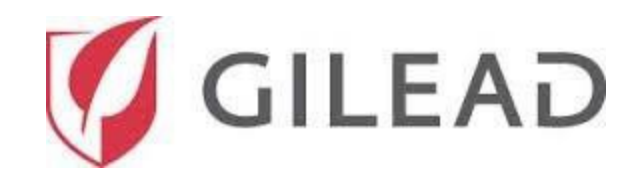

Cliquez ensuite sur la flèche déroulante du champ **« Public/participants principaux »** et sélectionnez l'option qui s'applique à votre don.

Si vous avez des participants secondaires, vous pouvez les sélectionner à partir du menu déroulant du champ « Public/participants secondaires ».

Veuillez suivre les mêmes étapes pour inclure les participants tertiaires dans le champ « Public/participants tertiaires ».

Ensuite, sélectionnez votre population cible principale à partir du champ **« Population cible principale »** en cliquant sur la flèche et en défilant vers le bas pour choisir dans la liste des différentes catégories de population.

| Public/participants | principaux* |                     |             | - |
|---------------------|-------------|---------------------|-------------|---|
| Autres              |             |                     |             | - |
| Cardiologues        |             | Public/participants | secondaires | - |
| Gastroentérologues  |             |                     |             |   |
| Grand public        |             | Autres              |             |   |
| Hématologues        |             | Cardiologues        |             |   |
| Tiematologues       |             | Gastroentérologues  |             |   |
| Hépatologues        |             | Grand public        |             |   |
|                     |             | Hématologues        |             |   |
|                     |             | Hépatologues        |             |   |

| Population cible principale*         |   |
|--------------------------------------|---|
| Adultes de 25-50 ans                 | × |
| Adultes de plus de 50 ans            |   |
| Autres                               |   |
| Détenus/anciens détenus              |   |
| Économiquement défavorisés/Sans-abri |   |
| Enfants de 1-12 ans                  | - |

Des champs non obligatoires seront disponibles pour ajouter des informations supplémentaires sur votre ou vos population(s) cible(s) si vous le souhaitez.

| Nombre prévu de membres de la population cible principale/de bénéficiaires à atteindre |   |
|----------------------------------------------------------------------------------------|---|
| Population cible secondaire                                                            |   |
|                                                                                        | • |
| Nombre prévu de membres de la population cible secondaire/de bénéficiaires à atteindre |   |
|                                                                                        |   |
| Population cible tertiaire                                                             | • |
| Nombre prévu de membres de la population cible tertiaire/de bénéficiaires à atteindre  |   |

Ensuite, sélectionnez **Oui** ou **Non** dans le champ **« Le don est-il destiné à financer un unique événement ou un programme s'étalant dans le temps ? »**. Si **Non** est sélectionné, aucun champ supplémentaire n'apparaîtra. Veuillez entrer la **« Date de lancement du programme »** et la **« Date de fin du programme »** dans les deux champs de date obligatoires suivants en cliquant sur l'icône **Calendrier** ou en tapant les dates au format **mm/jj/aaaa**.

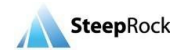

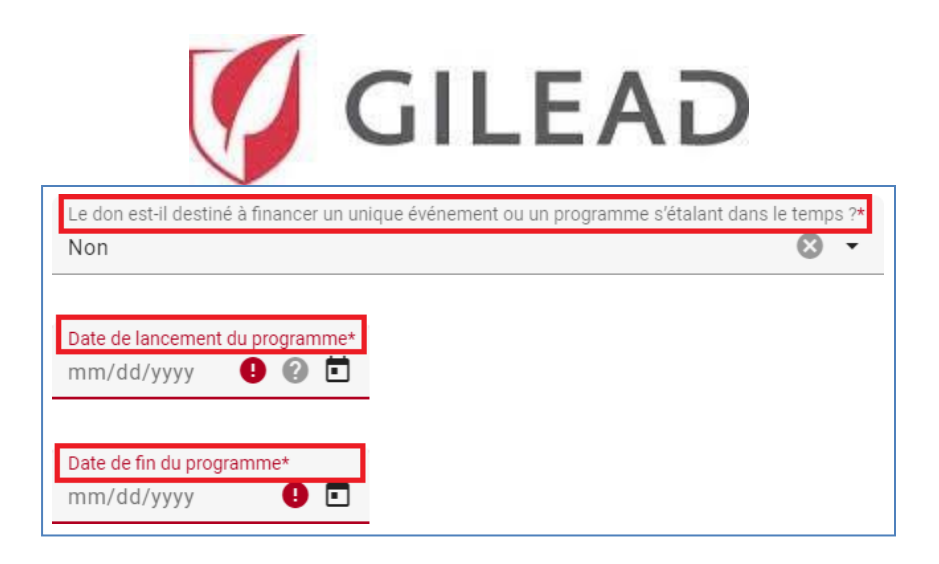

Si **Oui** est sélectionné, un champ supplémentaire obligatoire, « Détails de l'événement », apparaîtra pour que vous puissiez entrer les détails de l'événement.

| Détails de l'événement* |                             | 9 |
|-------------------------|-----------------------------|---|
| Date de l'événement     | Lieu/Adresse de l'événement |   |
|                         |                             |   |
|                         |                             |   |
|                         |                             |   |
|                         |                             |   |
|                         |                             |   |
| Ce champ est requis     |                             |   |

Cliquez sur le signe plus pour ajouter une nouvelle ligne et entrer la date. Les **Détails de l'événement** sont entrés par incréments individuels en sélectionnant le bouton + pour chaque événement. Cliquez sur le signe plus pour ajouter une nouvelle ligne et entrer la date. Une ligne s'ouvrira pour entrer la **Date de l'événement** et le **Lieu/Adresse de l'événement**. Après chaque entrée, sélectionnez **MISE À JOUR**. Vous pouvez ajouter plusieurs lignes pour toutes vos entrées en sélectionnant le bouton + aussi souvent que nécessaire.

| Détails de l'événement* | 0 |
|-------------------------|---|
| mm/dd/yyyy 💼            | 0 |
| MISE À JOUR CANCEL      |   |

Le champ **Zone géographique concernée par ce programme** possède un menu déroulant avec trois options à sélectionner.

| Zo   | ne géographique concernée par ce | programme* | 1 |  |  |  |   |
|------|----------------------------------|------------|---|--|--|--|---|
|      |                                  |            |   |  |  |  | • |
| Fran | ce métropolitaine                |            |   |  |  |  |   |
| Frar | ce métropolitaine et Outre-Mer   |            |   |  |  |  |   |
| Out  | e-Mer uniquement                 |            |   |  |  |  |   |
|      |                                  |            |   |  |  |  |   |

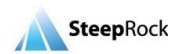

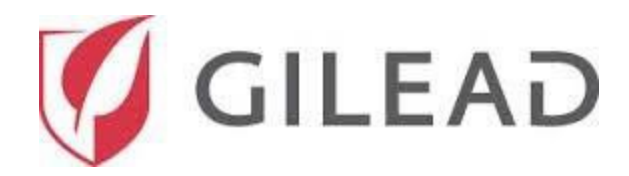

**Remarque :** Afin d'obtenir de l'aide pour remplir ces champs, passez votre souris sur le « ? » (point d'interrogation) situé dans le coin supérieur droit. Ceci mettra en évidence les informations demandées comme illustré ci-dessous avec le fond noir.

| Zone géographique concernée par ce programme*<br>France métropolitaine | ⊘ -                                                                                                    |
|------------------------------------------------------------------------|----------------------------------------------------------------------------------------------------|
| Pays où l'événement/le programme aura lieu*                            | <b>8</b> 0 -                                                                                             |
|                                                                        | Si votre programme a un champ<br>d'application mondial, veuillez<br>sélectionner le pays dans lequel est |
| létails de la demande/proposition                                      | immatriculée l'organisation<br>demandeuse.                                                               |

Cliquez sur la flèche déroulante pour sélectionner le pays où l'organisation postulante a son siège social. Cochez la case située à côté du pays et cliquez sur **APPLIQUER**.

| ×     | Pays où l'événement/le programme aura lieu |      |
|-------|--------------------------------------------|------|
| ٩     |                                            |      |
|       | Pays                                       |      |
|       | Afghanistan                                |      |
|       | Afrique du Sud                             |      |
|       | Albanie                                    |      |
|       | Algérie                                    |      |
|       | Allemagne                                  |      |
|       | Angola                                     |      |
|       | Anguilla                                   |      |
|       | Antigua-et-Barbuda                         |      |
|       | Arabie Saoudite                            |      |
|       | Argentine                                  |      |
|       | Arménie                                    |      |
|       | Aruba                                      |      |
|       | Australie                                  |      |
|       | Autriche                                   | -    |
| 0 élé | ément(s) sélectionné(s).                   |      |
| AN    | NVULER APPLIC                              | QUER |

La section **Détails de la demande/proposition** sera l'endroit où vous inscrirez votre résumé détaillé, la présentation générale de l'organisation, l'objet/la description de l'événement/du programme, les objectifs du programme, les activités de l'événement/programme, les résultats/impacts attendus et la pérennité. Le champ Résumé détaillé est limité à 500 caractères. Veuillez noter qu'au fur et à mesure que vous tapez, le système enregistre le nombre de caractères et, si vous atteignez la limite, il ne vous permet plus de taper.

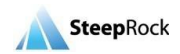

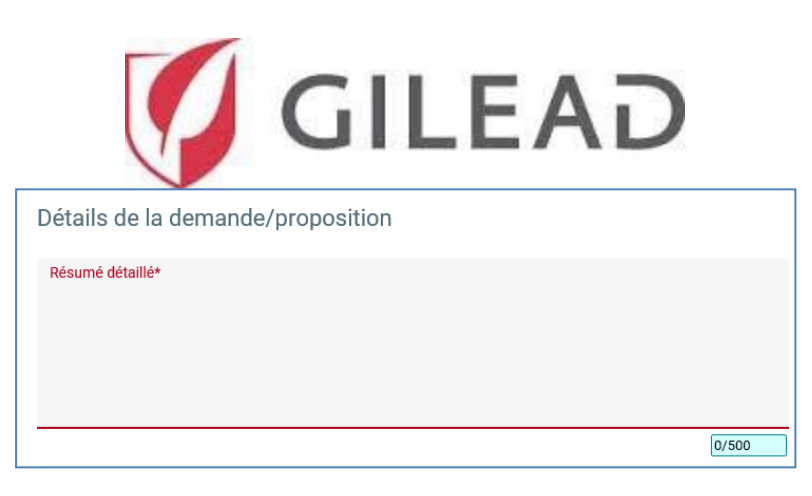

Tous les champs suivants de cette section sont des champs obligatoires de texte libre. Vous devez fournir les renseignements demandés avant de pouvoir poursuivre votre demande de don.

| Présentation générale de l'organisation*            | : 0 |
|-----------------------------------------------------|-----|
|                                                     |     |
| Objet/description de l'événement/du programme*      | 0   |
| Énumérez les objectifs du programme*                | 0   |
| Répertoriez les activités de l'événement/programme* | 0   |

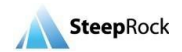

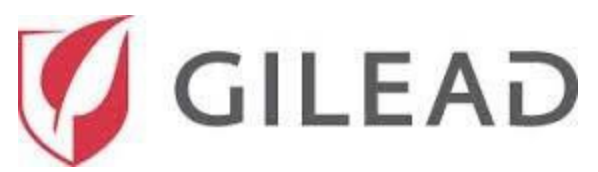

| countrito, impacto attenuas |  |
|-----------------------------|--|
|                             |  |
|                             |  |
|                             |  |
|                             |  |
|                             |  |

Un champ non obligatoire vous permettra de saisir toute information supplémentaire relative au programme/projet.

| Informations complémentaires | 0 |
|------------------------------|---|
|                              |   |
|                              |   |

Vous verrez également un champ non obligatoire, grâce auquel vous pourrez joindre des documents en cliquant sur l'icône permettant de sélectionner ceux-ci sur votre ordinateur ou appareil.

Voici les éléments à insérer :

- Statuts paraphés, signés et tamponnés (si applicable)
- Publication au J.O. (si applicable)
- Budget de fonctionnement de l'association
- Rapport d'activité si vous avez déjà effectué une demande d'achat de consommables.
- Tout autre document vous paraissant pertinent pour votre demande de don.

|     | Ð                    |                                  |
|-----|----------------------|----------------------------------|
| Piè | ces justificatives 🔘 |                                  |
|     | Description          |                                  |
|     |                      | Aucun enregistrement à afficher. |

Une nouvelle fenêtre, **Nouveau Document** s'ouvrira pour vous permettre d'entrer le nom du document, de le sélectionner et de cliquer sur **ENREGISTRER**.

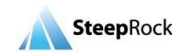

| GILEAD                         |             |
|--------------------------------|-------------|
| X Nouveau document             |             |
| Détails                        |             |
| Desciption                     |             |
|                                |             |
| Document*                      |             |
| SÉLECTIONNER UN FICHIER        |             |
|                                |             |
|                                |             |
|                                |             |
|                                |             |
|                                |             |
|                                |             |
|                                |             |
| Vous avez 2 champs incomplets. |             |
|                                | ENREGISTRER |

Veuillez fournir les renseignements demandés dans les deux champs obligatoires suivants : Au cours de la mise en œuvre du programme et par la suite, comment communiquerez-vous au public les évolutions de ce programme/cet évènement ? et Veuillez décrire quelles plateformes votre organisation utilisera afin de partager les enseignements ou la réussite de votre programme en tapant votre réponse dans l'espace fourni.

| Au cours de la mise en œuvre du programme et par la suite, comment communiquerez-vous au public les évolutions de ce programme/cet évènement?*                                                                                                    | 0  |
|----------------------------------------------------------------------------------------------------|----|
|                                                                                                    |    |
|                                                                                                    |    |
| Veuillez décrire quelles plateformes votre proganisation utilisera afin de partager les enseignements ou la réussite de votre programme (par ex, des réunions régionales, publications sur les réseaux sociaux, envois de bulletins d'information par | e- |
| mail, communiqués de presse, publications, etc.).*                                                                                                    |    |
|                                                                                                    |    |
|                                                                                                    |    |

#### **Budget ventilé**

La section Budget ventilé vous fournira des zones où ajouter la documentation budgétaire du don. Pour chaque dépense budgétaire, saisissez une entrée de poste individuel distincte.

Pour les postes budgétaires que vous souhaitez demander, vous devrez cliquer sur  $\textcircled{1}{2}$  sous le titre de la dépense budgétaire. Le processus est le même pour toutes les dépenses budgétaires. Vous pouvez ajouter plusieurs postes de dépenses budgétaires en cliquant sur le signe plus si nécessaire. Les valeurs du menu déroulant des postes changeront en fonction des dépenses budgétaires.

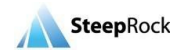

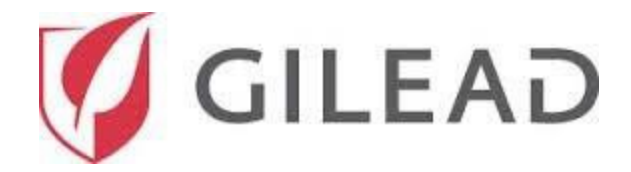

| Poste budgétaire                                                                                                    |                                                                                                    |                           |                       |              |                                   |  |  |  |
|----------------------------------------------------------------------------------------------------|----------------------------------------------------------------------------------------------------|---------------------------|-----------------------|--------------|-----------------------------------|--|--|--|
| Veuillez fournir une venti<br>Les dépenses suivantes r<br>• Dépenses ou activit<br>• Soins aux patients,<br>• Le paiement ou la pi<br>• Le paiement des hou<br>Vous pouvez également a<br>dessous. | <ul> <li>Veuillez fournir une ventilation détaillée du budget pour l'intégralité du programme. Pour un exemple du niveau de détail dont nous avons besoin, veuillez vous référer à cet <u>exemple de budget</u>.</li> <li>Les dépenses suivantes ne peuvent être prises en considération : <ul> <li>Dépenses ou activités sans lien avec cet événement/ce programme</li> <li>Soins aux patients, à savoir traitement et ordonnances</li> <li>Le paiement ou la prise en charge du salaire ou des avantages sociaux du personnel qui achète ou prescrit des médicaments commercialisés par Gilead</li> <li>Le paiement des honoraires des professionnels de la santé employés ou affiliés par l'institution concernée</li> </ul> </li> <li>Vous pouvez également ajouter le projet de budget en pièce jointe dans la section Pièces justificatives ci-dessus. Dans ce cas sélectionner non applicable pour chacune des catégories ci-dessus.</li> </ul> |                           |                       |              |                                   |  |  |  |
| Frais de gestion*                                                                                                    | Description/Unité                                                                                                    | Estimation du nb d'unités | Coût estimé par unité | Total estímé | ●<br>Montant (€) versé par Gilead |  |  |  |

Lorsque vous cliquez sur le signe plus dans le champ **Gestion**, une nouvelle ligne apparaîtra pour vous permettre d'entrer les informations pertinentes sur cette dépense budgétaire particulière.

| Gestion* |                   |                              |                      |              | 0                            |
|----------|-------------------|------------------------------|----------------------|--------------|------------------------------|
| Poste    | Description/Unité | Estimation du nb d'unités Co | bût estimé par unité | Total estimé | Montant (€) versé par Gilead |
|          | <b>9</b> ·        | 0                            | EUR                  | EUR          | EUR 🕒                        |
|          |                   | MISE À JOUR ANNULE           | R                    |              |                              |

Ensuite, veuillez cliquer sur la flèche et un menu déroulant s'ouvrira pour vous permettre de sélectionner les postes. Cliquez sur les champs obligatoires **Description/Unité**, **Estimation du nb d'unités, Coût estimé par unité** et **Montant (€) versé par Gilead** et entrez les informations demandées. Notez que le type de devise est automatiquement saisi en fonction du pays de votre organisation. Une fois que tous les champs obligatoires de la ligne sont remplis, cliquez sur **MISE À JOUR** pour enregistrer la saisie. Vous pouvez Modifier ou

Supprimer des lignes en cliquant sur les icônes également que vos calculs de postes individuels sont automatiquement effectués et affichés dans le champ **Total estimé**.

Si vous ne trouvez pas un Poste correspondant à votre dépense, sélectionner le Poste « **Autre** », puis renseigner le cout unitaire du consommable, le nombre d'unités que vous souhaitez acheter, le total estimé de l'achat, et enfin le montant total que vous demandez à Gilead (ce n'est pas forcément le même montant, si vous avez par exemple plusieurs sources de financement pour ce projet.

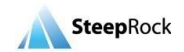

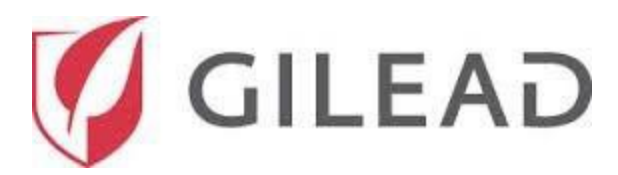

| Gestion*                                            |                   |                                                 |              | 0                            |
|-----------------------------------------------------|-------------------|-------------------------------------------------|--------------|------------------------------|
| Poste                                               | Description/Unité | Estimation du nb d'unités Coût estimé par unité | Total estimé | Montant (€) versé par Gilead |
|                                                     |                   | EUR                                             | EUR          | EUR 🕘                        |
| Autres<br>Charges sociales                          | -                 | MISE À JOUR ANNULER                             |              |                              |
| Formation                                           |                   |                                                 |              |                              |
| * Non applicable (saisir 0 dans tous les<br>champs) |                   |                                                 |              | EUR                          |
| Personnel sur site pour l'événement                 |                   |                                                 |              | Devise                       |
| Onlainen du annennel                                | ×                 |                                                 |              |                              |

Veuillez répéter les étapes ci-dessus pour toutes les dépenses budgétaires. Chaque poste budgétaire comporte un champ de **Sous-Total**.

| Sous-total<br>2500.00 | EUR    |
|-----------------------|--------|
| Monnaie               | Devise |

Une fois que vous avez terminé de saisir toutes les informations obligatoires, le système calcule la somme des champs **Sous-totaux**, **Budget total** et **Montant total (€) demandé à Gilead** situés au bas de la section **Budget ventilé**.

| Sous-total du montant (€) versé par Gilead |        |
|--------------------------------------------|--------|
|                                            | EUR    |
| Monnaie                                    | Devise |
|                                            |        |
| Budget total                               |        |
| 2500.00                                    | EUR    |
| Monnaie                                    | Devise |
|                                            |        |
| Montant total (€) demandé à Gilead         |        |
| 2500.00                                    | EUR    |
| Monnaie                                    | Devise |

#### Détails du budget

Ensuite, vous pouvez saisir les détails de justification du budget dans le champ de texte libre **Détails du budget**.

| Détails du budget                     |
|---------------------------------------|
| Détails de la justification du budget |
|                                       |

La section **Détails du budget** comporte une seule entrée obligatoire. Passez soigneusement en revue la question et donnez votre réponse en utilisant le champ déroulant **Oui/Non**.

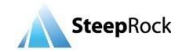

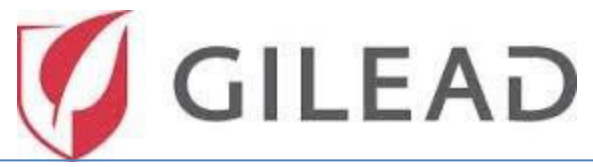

| Les individus/entités recevront-ils/elles pour cet événement/ce programme des transferts de valeurs devant être déclarés conformément aux exigences réglementaires?*                                                                   |      |
|----------------------------------------------------------------------------------------------------|------|
| Ce champ est requis                                                                                                    |      |
| Remarque : Il pourra vous être demandé de fournir périodiquement un rapport de rapprochement financier supplémentaire, conformément aux lois locales sur la transparence et la divulgation, te que la « Sunshine Law » des États-Unis. | lles |

Dans la section **Divulgations obligatoires**, vous devez répondre par **Oui/Non** à toutes les questions obligatoires.

| Mandatory Disclosures                                                                                                    |            |
|----------------------------------------------------------------------------------------------------|------------|
| Lorganisation ou ses administrateurs, directeurs, employés ou agents ont-ils déjà fait l'objet d'une enquête ou d'une condamnation pour des infractions pénales ou civiles, incluant sans toutefois s'y limiter, la corruption fraude, la fraude fiscale, la violation des restrictions à l'exportation et la violation des lois antitrust?* | n, la<br>T |
| L'organisation, l'un de ses directeurs ou un membre de la direction exécutive ont-ils des liens familiaux ou professionnels avec un gouvernement, une entité gouvernementale ou des fonctionnaires?*                                                                                                    | •          |
| L'organisation emploie-t-elle actuellement ou envisage-t-elle d'employer un fonctionnaire ou l'un de ses proches, en tant qu'employé, consultant, intérimaire ou à tout autre titre?*                                                                                                    | •          |
| L'organisation ou l'un de ses directeurs ou membres de la direction exécutive sont-ils en position d'acheter, d'Influencer, d'affecter ou de recommander l'achat de produits de Gilead?*                                                                                                    | •          |

Si vous répondez **Oui** à l'une ou l'autre des questions, un champ obligatoire supplémentaire apparaîtra pour que vous puissiez fournir plus de détails.

| Veuillez fournir les détails* |  |
|-------------------------------|--|
|                               |  |
|                               |  |
|                               |  |
|                               |  |
|                               |  |
|                               |  |
|                               |  |
|                               |  |
|                               |  |

Les sections suivantes doivent être lues et examinées avant d'accorder votre consentement dans le cadre de votre demande de don Gilead :

- Consentement en matière de confidentialité
- ✓ Politique de lutte contre la corruption
- ✓ Reconnaissance des modalités

Les sections **Consentement en matière de confidentialité** et **Politique de lutte contre la corruption** comportent une option déroulante permettant de sélectionner un consentement.

Veuillez choisir une option\*

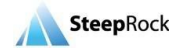

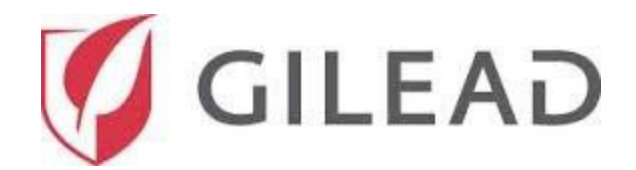

Veuillez choisir une option\*

Nous avons lu et nous conformerons à la Politique de lutte contre la corruption de Gilead.

Pour la section **Reconnaissance des modalités**, vous devez télécharger le document ci-joint et en télécharger une copie signée.

| Reconnaissance des modalités                                                                |
|---------------------------------------------------------------------------------------------|
| Téléchargez <u>ici</u> les modèles d'attestation. Complétez et signez le modèle applicable. |
| Attachez ici l'attestation complétée et signée.*                                            |
|                                                                                             |

Une fois que tous les champs obligatoires ont été remplis et vérifiés sur votre demande de don, veuillez cliquer sur le bouton **Soumettre à Gilead** pour soumettre votre demande de don.

SOUMETTRE À GILEAD

Votre demande de don enregistrée s'affichera sur votre **Page d'accueil** sous **Mes demandes de don** et le statut du don indiquera **Soumis**.

| Mes demandes de don               |                    |              |                                 |                        |                                 |                         | Ŧ |
|-----------------------------------|--------------------|--------------|---------------------------------|------------------------|---------------------------------|-------------------------|---|
| Date de lancement<br>du programme | Identifiant du don | En cours     | Type de don                     | Titre                  | Montant (€)<br>demandé à Gilead | Montant (€)<br>approuvé |   |
| 01/01/2020                        | 08604              | Non approuvé | Bienfaisance                    | Improving<br>access to | \$54,000.00 USD                 |                         |   |
| 12/06/2019                        | 09164              | Soumis       | Demande de don<br>à finalité de | Sample                 | €100,000.00 EUR                 |                         |   |
|                                   |                    |              |                                 |                        |                                 |                         |   |
| <                                 |                    |              |                                 |                        |                                 |                         | > |

#### Répondre à une demande de précisions

Une fois votre demande de don soumise, Gilead entamera le processus d'examen. Si des précisions sont demandées pour votre don, vous en serez avisé par courriel. Le statut du don mentionnera **Demande de précisions**.

Pour répondre à une demande de précisions, vous pouvez cliquer sur le lien du courriel de notification qui vous amènera à l'écran de connexion permettant de vous connecter à votre portail. Allez sur votre **Page d'accueil**, sous la section **Mes demandes de don** ; le statut du don indiquera **Demande de précisions**. Cliquez sur l'icône Plus en regard de votre don et cliquez sur Soumettre des informations complémentaires.

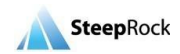

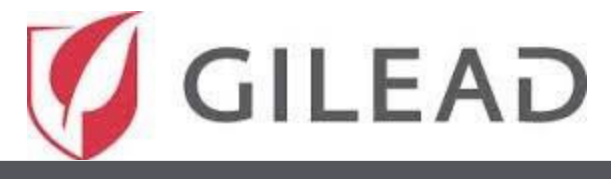

| Mes demandes de                   | don                |                          |                                 |                     |                                     |                          | Ŧ |
|-----------------------------------|--------------------|--------------------------|---------------------------------|---------------------|-------------------------------------|--------------------------|---|
| Date de lancement<br>du programme | Identifiant du don | En cours                 | Type de don                     | Titre               | Montant (€) M<br>demandé à Gilead a | /lontant (€)<br>upprouvé |   |
| 01/01/2020                        | 08604              | Non approuvé             | Bienfaisance                    | Improving access to | \$54,000.00 USD                     |                          |   |
| 12/06/2019                        | 09164              | Demande de<br>précisions | Demande de don<br>à finalité de | Sample              | €100,000.00 EUR                     |                          | D |
|                                   |                    |                          |                                 |                     | Soumettre des informat              | tions complémentaires    |   |
| <                                 |                    |                          |                                 |                     |                                     |                          |   |

Selon le type de précisions demandées, on vous présentera le ou les champs correspondants, sur l'écran **Demande de don** afin que vous puissiez saisir celles-ci. Votre écran n'affichera que les champs correspondants aux précisions demandées.

| Résumé     Détails de l'examen | Résumé                                                                  |     |
|--------------------------------|-------------------------------------------------------------------------|-----|
|                                | Sous-domaine thérapeutique tertiaire<br>Oncologie                       | ⊗ • |
|                                | Détails de l'examen<br>Demande d'informations supplémentaires<br>sample |     |

Après avoir examiné ces demandes de précisions, vous avez le choix entre ENREGISTRER COMME BROUILLON ou Soumettre à nouveau à Gilead. Lorsque vous êtes prêt à envoyer les informations à Gilead, cliquez sur le bouton Soumettre à nouveau à Gilead.

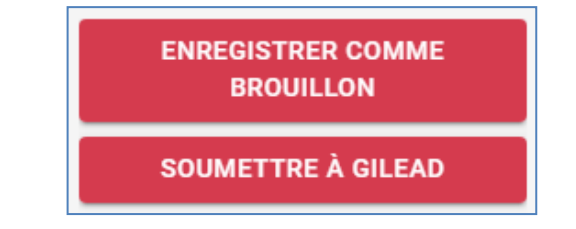

Votre demande de don enregistrée s'affichera sur votre Page d'accueil sous Mes demandes de don et le statut du don indiquera **Resoumis**. Vous recevrez un courriel indiquant que votre demande de don a été resoumise.

| Mes demandes de                   | don                |              |                                 |                        |                                 |                         | Ŧ |
|-----------------------------------|--------------------|--------------|---------------------------------|------------------------|---------------------------------|-------------------------|---|
| Date de lancement<br>du programme | Identifiant du don | En cours     | Type de don                     | Titre                  | Montant (€)<br>demandé à Gilead | Montant (€)<br>approuvé |   |
| 01/01/2020                        | 08604              | Non approuvé | Bienfaisance                    | Improving<br>access to | \$54,000.00 USD                 |                         |   |
| 12/06/2019                        | 09164              | Resoumis     | Demande de don<br>à finalité de | Sample                 | €100,000.00 EUR                 |                         |   |
|                                   |                    |              |                                 |                        |                                 |                         |   |
| <                                 |                    |              |                                 |                        |                                 |                         | > |

#### Approbation/avis de refus du don

Lorsqu'une décision est prise à la suite de l'examen de votre demande de don, vous recevrez un avis par courriel vous informant de celle-ci. Le statut du don sera mis à jour dans la section **Mes demandes de don** de votre page d'accueil.

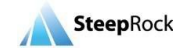

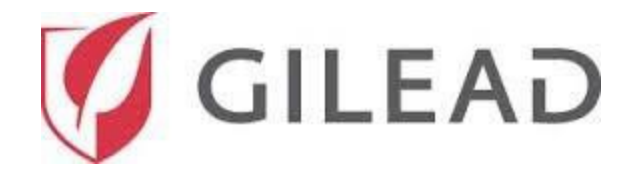

Si votre don est approuvé, le courriel vous informera des demandes de soutien financier.

#### Dons exigeant des accords

Les documents qui nécessitent des signatures seront disponibles sur votre **Page d'accueil**. Dans le tableau **Mes demandes de don**, cliquez sur l'icône Plus d'options à côté de votre don et cliquez sur **Retourner un (des)** document(s) signé(s).

| Mes demandes de                   | don                |           |                                   |                               |                                 | <b>±</b>                   |
|-----------------------------------|--------------------|-----------|-----------------------------------|-------------------------------|---------------------------------|----------------------------|
| Date de lancement<br>du programme | Identifiant du don | En cours  | Type de don                       | Titre                         | Montant (€)<br>demandé à Gilead | Montant (€)<br>approuvé    |
| 01/01/2020                        | 04583              | En examen | Programme de<br>prix en faveur de | Integrating HCV screening and | \$47,560.00 USD                 | \$47,560.00 USD            |
|                                   |                    |           |                                   |                               | Retourner un                    | (des) document(s) signé(s) |
|                                   |                    |           |                                   |                               |                                 |                            |
| <                                 |                    |           |                                   |                               |                                 | >                          |

Après avoir cliqué sur **Retourner un (des) document(s) signé(s)**, vous serez dirigé sur la page Demande de don. Votre demande de don ne s'affichera pas en totalité, mais seulement les éléments nécessitant une signature. Cliquez sur les documents soulignés en bleu pour les télécharger sur votre ordinateur. Les documents seront téléchargés en format PDF pour que vous puissiez en prendre connaissance et les signer.

Pour télécharger le document, sélectionnez Remplacer et une fenêtre s'ouvrira pour vous permettre de sélectionner le PDF signé. Une fois le document signé téléchargé, sélectionnez Enregistrer en bas à droite.

Dès réception de votre (vos) document(s) signé(s), Gilead examinera et traitera votre demande de don. Le statut de celle-ci sera mis à jour et passera à Actif.

# Demander une modification du champ d'application

Une fois qu'un don est actif, vous avez la possibilité de **Demander une modification du champ d'application**. Pour ce faire, commencez par naviguer jusqu'à votre page d'accueil et sélectionnez le bouton **Plus d'options** à droite du don pour lequel vous souhaitez soumettre une modification du champ d'application. Les options disponibles s'afficheront. Sélectionnez l'option **+ Demander une modification du champ d'application**.

| Mes demandes de                                    | don                |          |                                 |                                     |                                 |                         | Ŧ |
|----------------------------------------------------|--------------------|----------|---------------------------------|-------------------------------------|---------------------------------|-------------------------|---|
| Date de lancement<br>du programme                  | Identifiant du don | En cours | Type de don                     | Titre                               | Montant (€)<br>demandé à Gilead | Montant (€)<br>approuvé |   |
| 01-Janv-2020                                       | 07802              | Approuvé | Demande de don<br>à finalité de | Depressivität,<br>Resilienzfaktoren | €59,550.00 EUR                  | €59,550.00 EUR          | : |
| + Demander une modification du champ d'application |                    |          |                                 |                                     |                                 |                         |   |
|                                                    |                    |          |                                 |                                     |                                 |                         |   |
| <                                                  |                    |          |                                 |                                     |                                 |                         | > |

Sélectionner **Demander une modification du champ d'application** ouvrira la page **Nouvelle modification du champ d'application**. Deux champs vous seront présentés : « **Type de demande** » et « **Veuillez décrire la modification du champ d'application** ».

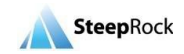

| GILEAD                                     |                                          |           |        |               |          |  |  |
|--------------------------------------------|------------------------------------------|-----------|--------|---------------|----------|--|--|
| $\equiv$ $\leftarrow$ Nouvelle modificatio | n du champ d'application                 | 🔒 Accueil | ? Aide | ➔ Déconnexion | 🌠 GILEAD |  |  |
| ● Vue d'ensemble A                         | Vue d'ensemble<br>Type de demande*       |           |        |               | 9 -      |  |  |
|                                            | Description des modifications demandées* |           |        |               |          |  |  |

Le premier, **« Type de demande »**, est un champ à sélection multiple qui vous permettra de sélectionner le type de modification de champ d'application que vous souhaitez soumettre. Après avoir coché les cases situées à côté du type de demande que vous souhaitez, cliquez sur le bouton **Appliquer**.

| ÷     | Type de demande                    |
|-------|------------------------------------|
| ٩     |                                    |
|       | Titre                              |
|       | Autre                              |
|       | Budget/demande de financement      |
|       | Contractuel                        |
|       | Dates                              |
|       | Détails de la proposition complète |
|       | Détails du lieu                    |
| 0 élé | ment(s) sélectionné(s).            |
| AN    | NULER APPLIQUER                    |

Dans le champ suivant, « Veuillez décrire la modification du champ d'application », veuillez résumer la raison de votre modification de champ d'application, quels sont les changements spécifiques et comment ils affectent Gilead.

| Description des modifications demandées* |  |  |
|------------------------------------------|--|--|
|                                          |  |  |
|                                          |  |  |
|                                          |  |  |
|                                          |  |  |
|                                          |  |  |

Après avoir sélectionné le bouton **Enregistrer**, vous serez redirigé vers votre page d'accueil. Le statut de votre don restera **Actif.** 

Les gestionnaires de dons Gilead examineront votre demande de modification de champ d'application. Ils ouvriront alors les champs dans votre demande que vous aimeriez mettre à jour et vous renverront la

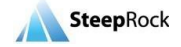

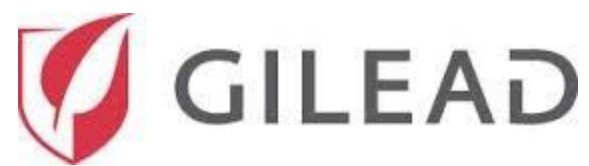

demande à compléter. Vous recevrez un courriel vous demandant des renseignements supplémentaires concernant votre demande modification du champ d'application.

Une fois que vous aurez reçu ce courriel, vous devrez vous connecter, et sous la section **Modifications du** champ d'application nécessitant une action, vous verrez la **Modification du champ d'application** dont le statut indique Demande de précisions. Cliquez sur l'icône des trois points et sélectionnez l'option **Mise à jour**.

|                       |                                 | 0                               |
|-----------------------|---------------------------------|---------------------------------|
| Statut                |                                 |                                 |
| Demande de précisions |                                 | :                               |
|                       | 1                               | Mise à jour                     |
|                       | Statut<br>Demande de précisions | Statut<br>Demande de précisions |

Vous arriverez sur la page **Mettre à jour la demande de modification du champ d'application**. Mettez à jour les renseignements demandés. Après avoir réalisé vos mises à jour sur la page **Modifier la modification du champ d'application**, cliquez sur **Soumettre à Gilead.** Vous pouvez également enregistrer vos modifications en tant que brouillon pour les soumettre plus tard.

ENREGISTRER LE BROUILLON SOUMETTRE À GILEAD

En cliquant sur le bouton **Soumettre à Gilead**, vous serez redirigé vers votre page d'accueil et vous recevrez un courriel confirmant que votre **Modification du champ d'application** a été resoumise et qu'elle est en cours d'examen.

# Soumettre des rapports provisoires

Si vous recevez de la part de Gilead une demande de rapport provisoire au sujet de votre demande de don, un courriel vous sera envoyé à l'adresse électronique que vous avez enregistrée. Le système vous guidera à travers les champs obligatoires pour remplir votre rapport provisoire.

Dans la page d'accueil, sous **Mes demandes de don** cliquez sur l'icône **Plus d'options** et sélectionnez + **Soumettre un rapport** dans la liste.

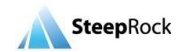

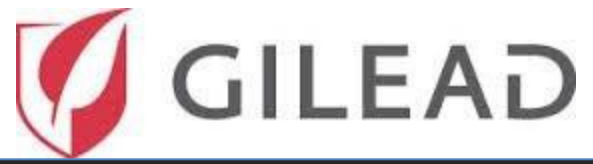

| ≡ measing | 🟫 Accueil 😝 Aide 🖅 Décon                                                                                                    | nexion 🥳 GILEAD |
|-----------|----------------------------------------------------------------------------------------------------|-----------------|
|           | Bonjour es et bienvenue sur le portail de demande de dons de Gilead. Ce portail permet de<br>soumettre voi demandes de dons en ligne. Les dossiere complets seront atudies par un comité<br>interne pluridisciplinaire. Pour toute question autre que technique, vous pouvez adresser un mail<br>à donsgigliead.com |                 |
|           | Mes demandres de don       Cada de lancement:<br>bij programme     Identificant du don     En oours     Type de don     Titre     Montant (1)<br>demandré à Gilaad     Montant (1)<br>approuvé       01/01/2020     08604     Non approuvé     Bienfaisance     Improving<br>access to     \$\$4,000.00 USD         |                 |
|           | Modifications du champ d'application nécessitant une action     A     Rapports nécessitant une action     A     Date de soumission     Montifierd du don     Demande d'arlomations     planards     Demande d'arlomations     planards     Dete de rapport     Montifierd du don     Type     Batul de rapp         |                 |
|           | Aucun erregistement à efficher.                                                                                                    |                 |

| Mes demandes de                   | don                |                       |                                 |                              |                                 |                         | Ŧ    | - |
|-----------------------------------|--------------------|-----------------------|---------------------------------|------------------------------|---------------------------------|-------------------------|------|---|
| Date de lancement<br>du programme | Identifiant du don | En cours              | Type de don                     | Titre                        | Montant (€)<br>demandé à Gilead | Montant (€)<br>approuvé |      |   |
| 03-Oct-2019                       | 07826              | Rapports en<br>retard | Parrainage                      | Shanti's 45th<br>Annual      | \$60,000.00 USD                 | \$25,000.00 USD         | ÷    | ^ |
| 06-Déc-2019                       | 06926              | Achevé                | Parrainage                      | Shanti's +<br>Petchitectu    | Demander une modificati         | on du champ d'applica   | tion |   |
| 01-Déc-2019                       | 06807              | Actif                 | Demande de don<br>émanant d'une | Shanti Proje<br>HIV Services | Soumettre un rapport            | USD                     | :    | ~ |

Ceci vous dirigera vers votre page Nouveau rapport. Sélectionnez Provisoire dans le menu déroulant Type.

| 😑 🔶 Nouveau rapp | ort                                     | A | ? | € | 🌠 GILEAD  |
|------------------|-----------------------------------------|---|---|---|-----------|
| Oétails          | Détails<br>Type*                        |   |   |   | <b></b> . |
|                  | Provisoire Final Rapport de divulgation |   |   |   |           |
|                  |                                         |   |   |   |           |

Après sélection de **Provisoire**, la page se développera pour afficher les éléments requis par Gilead.

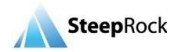

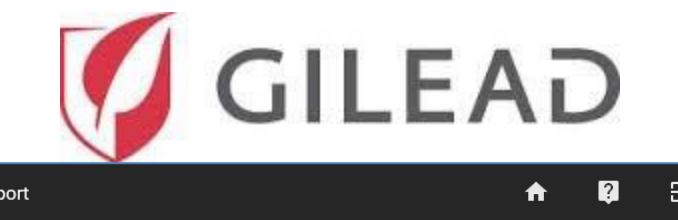

|                         | 🗏 🗲 Nouveau rap                                | port                                     | <b>^</b> | ? | € | 🧭 GILEAD |
|-------------------------|------------------------------------------------|------------------------------------------|----------|---|---|----------|
| $\overline{\mathbf{O}}$ | Détails                                        | Détails                                  |          |   |   | Í        |
|                         | Informations sur le<br>rapport<br>d'avancement | Type*                                    |          |   |   | Ţ        |
| $\diamond$              | Période de suivi                               |                                          |          |   |   |          |
| $\bigcirc$              | Budget                                         |                                          |          |   |   |          |
| $\bigcirc$              | Pièces justificatives                          | Informations our la rapport d'avancement |          |   |   |          |

Ceux-ci dépendent du type de programme, du domaine thérapeutique ou du secteur géographique visé, entre autres.

| ≡ ← Nouveau rapport                                                                     | 🛧 Accueil 👔 Aide 🕣 Déconnexion 🛛 🌠 GILEAD                                                                                                    |
|-----------------------------------------------------------------------------------------|----------------------------------------------------------------------------------------------------|
| Détails     Informations sur le rapport<br>d'avancement     Période de suivi     Budget |                                                                                                    |
|                                                                                         | Période de suivi                                                                                                    |
| Pieces justificatives                                                                   | De* mm/dd/yyyy  This field is required.                                                                                                    |
|                                                                                         | À*<br>mm/dd/yyyy 3 I                                                                                                    |
|                                                                                         | Budget                                                                                                    |
|                                                                                         | Depuis que Gilead a octroyé ce don, votre organisation a-t-elle recherché ou obtenu des dons supplémentaires pour l'entretien régulier de ce programme?* |
| ENREGISTRER COMME BROUILLO                                                              | This field is required.<br>Statut budgétaire en cours*                                                                                                   |
| A Vous avez 4 champs incomplets                                                         | This field is required.                                                                                                    |

En bas de la page, dans la section **Pièces justificatives**, vous pouvez inclure toute information supplémentaire que vous jugez pertinent de communiquer à Gilead. Pour joindre un document, cliquez sur le bouton .

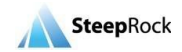

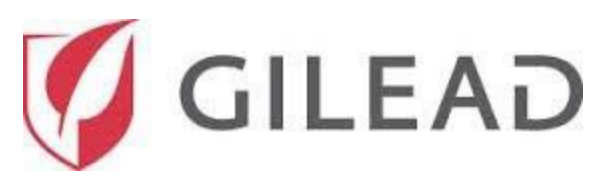

| 🗮 🗲 Nouveau rapport                                                                                                    |                                                                   |                      | 🔒 Accueil   | ? Aide | Déconnexion | 🌠 GILEAD |
|----------------------------------------------------------------------------------------------------|-------------------------------------------------------------------|----------------------|-------------|--------|-------------|----------|
| <ul> <li>Détails</li> <li>Informations sur le rapport<br/>final</li> <li>Période de suivi</li> <li>Budget</li> <li>Pièces justificatives</li> </ul> | Période de suivi<br>De*<br>06-Déc-2019<br>A*<br>06-Déc-2019       |                      |             |        |             | ^        |
|                                                                                                    | Budget<br>Statut budgétaire en cours*<br>Budget sous-utilisé      |                      |             |        |             | •        |
| ×                                                                                                    | Pièces justificatives Pièces justificatives Dieces justificatives |                      |             |        |             | •        |
| ENREGISTRER COMME<br>BROUILLON<br>SOUMETTRE                                                                                                    |                                                                   | Aucun enregistrement | à afficher. |        |             |          |

Après avoir sélectionné le bouton f t, apparaîtra la fenêtre Nouveau document contenant les champs **Description** et **Document**. Saisissez les informations correspondantes et sélectionnez un fichier à télécharger.

Vous pouvez ajouter plusieurs lignes en cliquant sur le bouton  $\oplus$ . Pour enregistrer chaque nouvelle ligne, sélectionnez **ENREGISTRER**.

| × | Nouveau document                           |
|---|--------------------------------------------|
| 1 | )<br>/étails                               |
|   | Description*                               |
|   | bourset*                                   |
|   | L hest pdf (95.1 KB) 🔮 EFFACER 🙆 HAMPLACER |
|   |                                            |
|   |                                            |
|   |                                            |
|   |                                            |
|   |                                            |
|   |                                            |
|   |                                            |
|   |                                            |
|   | EMEGISTRE                                  |

Remplissez tous les champs obligatoires dans ce **Rapport provisoire**. Lorsque vous avez rempli tous les champs obligatoires, sélectionnez **SOUMETTRE**. Vous pouvez aussi **ENREGISTRER COMME BROUILLON** si vous n'êtes pas prêt à soumettre le rapport final.

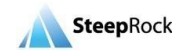

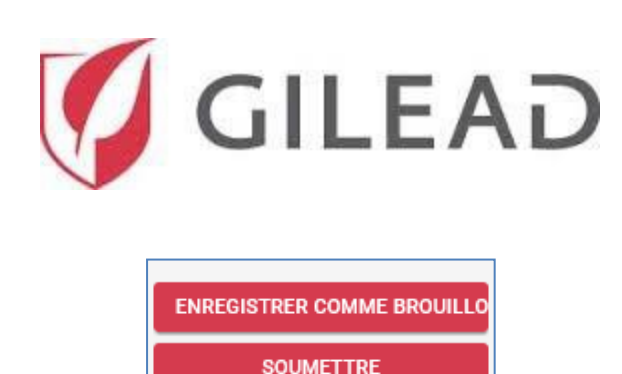

Après avoir sélectionné le bouton **SOUMETTRE** ou **ENREGISTRER COMME BROUILLON**, vous serez redirigé vers la **Page d'accueil**. Si le rapport a été soumis, Gilead vous enverra un courriel de confirmation confirmant la réception de votre rapport provisoire.

Si le rapport a été sauvegardé en tant que brouillon, celui-ci se trouvera dans la fenêtre **Rapports nécessitant une action** de la page d'accueil. Le rapport restera à l'état de **Brouillon** jusqu'à ce qu'il soit soumis à Gilead. Une fois soumis, le rapport sera retiré de la fenêtre **Rapports nécessitant une action**.

# Soumettre les rapports finaux

Si vous recevez de la part de Gilead une demande de rapport final au sujet de votre demande de don, un courriel vous sera envoyé à l'adresse électronique que vous avez enregistrée. Le système vous guidera à travers les champs obligatoires pour remplir votre Rapport final.

Sur la page d'accueil, sous **Mes demandes de don** sélectionnez **+ Soumettre un rapport** depuis la colonne **Actions** et cliquez sur le bouton.

| Mes demandes de                   | don                |                    |                                 |                              |                                 |                         |       | Ŧ |
|-----------------------------------|--------------------|--------------------|---------------------------------|------------------------------|---------------------------------|-------------------------|-------|---|
| Date de lancement<br>du programme | Identifiant du don | En cours           | Type de don                     | Titre                        | Montant (€)<br>demandé à Gilead | Montant (€)<br>approuvé |       |   |
| 03-Oct-2019                       | 07826              | Rapports en retard | Parrainage                      | Shanti's 45th<br>Annual      | \$60,000.00 USD                 | \$25,000.00 USD         |       | ^ |
| 06-Déc-2019                       | 06926              | Achevé             | Parrainage                      | Shanti's +<br>Petchitectu    | Demander une modificat          | tion du champ d'applic  | ation |   |
| 01-Déc-2019                       | 06807              | Actif              | Demande de don<br>émanant d'une | Shanti Proje<br>HIV Services | Soumettre un rapport            | USD                     |       | ~ |

Ceci vous dirigera vers votre page Nouveau rapport. Sélectionnez Final dans le menu déroulant Type.

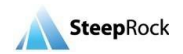

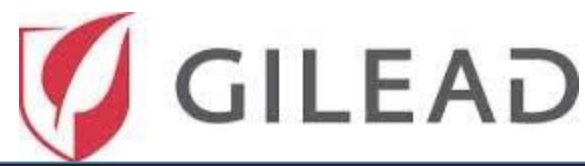

| 🗮 🗲 Nouveau rapport                                                                                                |                                         | A | Accueil ? | Aide 🗲 | Déconnexion | 🌠 GILEAD |
|----------------------------------------------------------------------------------------------------|-----------------------------------------|---|-----------|--------|-------------|----------|
| Détails     Informations sur le rapport<br>final     Période de mise en œuvre     Budget     Pièces justificatives | Détails<br>Type*<br>Final<br>Provisoire | _ |           |        | _           | <u>.</u> |
|                                                                                                    | Rapport de divulgation                  |   |           |        |             |          |

Après avoir sélectionné Final, la page se développera pour afficher les éléments requis.

| 🗮 🗲 Nouveau rapport                |                                                                    |                                                                                                    |                                                                                                    | Accueil                                                                               | ? Aide                                         | Déconnexion                    | 🧭 GILEAD        |
|------------------------------------|--------------------------------------------------------------------|----------------------------------------------------------------------------------------------------|----------------------------------------------------------------------------------------------------|---------------------------------------------------------------------------------------|------------------------------------------------|--------------------------------|-----------------|
| Oétails                            | Détails                                                            |                                                                                                    |                                                                                                    |                                                                                       |                                                |                                |                 |
| Informations sur le rapport final  | ⊺ype*<br>Final                                                     |                                                                                                    |                                                                                                    |                                                                                       |                                                |                                | •               |
| Période de mise en œuvre<br>Budget |                                                                    |                                                                                                    |                                                                                                    |                                                                                       |                                                |                                |                 |
| Pièces justificatives              | Informations                                                       | sur le rapport final                                                                                                    |                                                                                                    |                                                                                       |                                                |                                |                 |
|                                    | Veuillez partager to<br>œuvre des dons, sur<br>Ce champ est requis | ute anecdote ou récit liés au programme de don. Par er<br>l'organisation mettant en œuvre le programme de dor                                                                         | temple, y ar-t-il un événement ou un<br>ou sur les individus ou communau                                                               | récit mémorable qu<br>utés ayant bénéficié                                            | ii mette en exergue le<br>de ce don? *         | s avantages de ce don sur l'éq | uipe de mise en |
|                                    | Énumérez les<br>objectifs du<br>programme:                         | Objectives for this funding request are: 1) N<br>Minimum of 400 clients served annually; 3)<br>communities, including women, communit<br>individuals.                                 | Ainimum of 13,000 hours of dir<br>Provision of weekly support g<br>es of color, "severe need" popu                                     | rect service annua<br>proups to prioritize<br>ulations, and trans                     | ally; 2)<br>ed<br>sgender                      |                                |                 |
| ENREGISTRER COMME<br>BROUILLON     |                                                                    | The following are our specific learning-rela<br>infected with HIV/HCV: 1) Approximately 1<br>with HIV and HCV will be offered informatio<br>Approximately 130 clients who are mono-in | ted objectives for clients mono<br>30 clients who are mono-infect<br>on about and connection to tre<br>nfected with HCV or co-infected | p-infected with H0<br>ted with HCV or c<br>atment resources<br>d with HIV and H0      | CV or co-<br>o-infected<br>s; 2)<br>CV will be |                                |                 |
| SOUMETTRE                          |                                                                    | offered education about culturally sensitive<br>support; and 3) Approximately 130 clients<br>and HCV will be offered information about<br>navigation and individual health counseling | e community resources, includi<br>who are mono-infected with HC<br>emotional and practical suppo<br>I by Shanti staff and peer supp    | ing crucial safety<br>CV or co-infected<br>ort resources, inclu<br>ort by Volunteer ( | net<br>with HIV<br>uding care<br>Caregivers.   |                                |                 |

Remplissez tous les champs obligatoires dans ce **Rapport final**. Lorsque vous avez rempli tous les champs obligatoires, sélectionnez **Soumettre**.

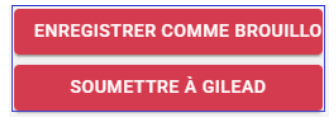

Après avoir sélectionné le bouton **Soumettre**, vous serez redirigé vers la **Page d'accueil**. Gilead vous enverra un courriel de confirmation confirmant la réception de votre rapport final.

Si le rapport a été sauvegardé en tant que brouillon, celui-ci se trouvera dans la fenêtre **Rapports nécessitant une action** de la page d'accueil. Le rapport restera à l'état de **Brouillon** jusqu'à ce qu'il soit soumis à Gilead. Une fois soumis, le rapport sera retiré de la fenêtre **Rapports nécessitant une action**.

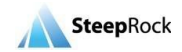

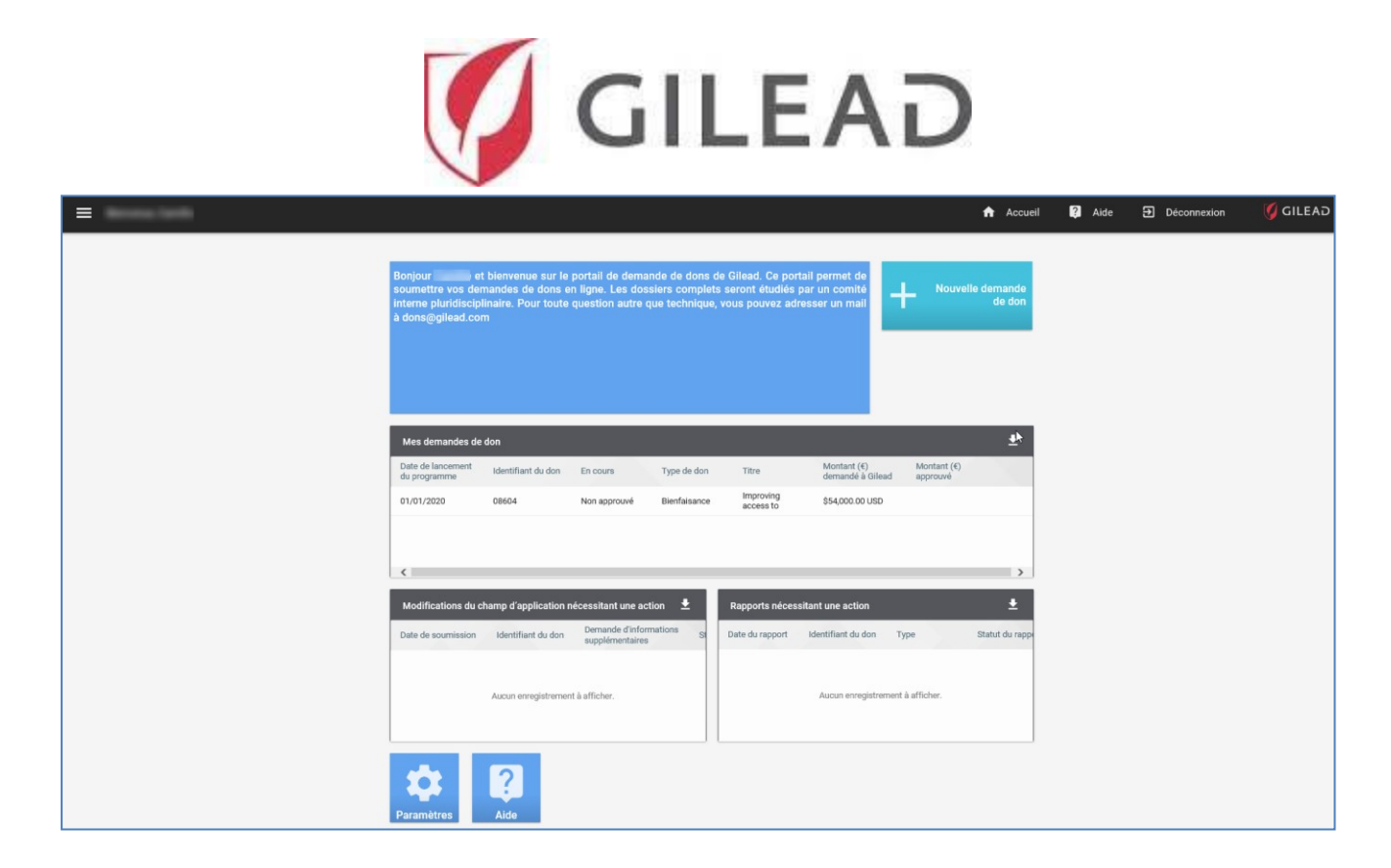

# Répondre aux questions sur les rapports provisoires et finaux

Après soumission de votre rapport provisoire ou final, vous pouvez recevoir de la part du gestionnaire des dons Gilead une demande d'informations supplémentaires. La notification sera envoyée par courriel et détaillera toutes les questions posées par Gilead sur le rapport provisoire ou final que vous aurez soumis. Vous trouverez la demande de don, qui contient les questions de suivi sur le rapport auxquelles vous devez répondre, sur la page d'accueil dans le tableau **Rapports nécessitant une action**. Cliquez sur le bouton **Plus d'options** et le bouton **Mise à jour** s'affichera. Cliquez sur le bouton **Mise à jour**.

| Rapports nécessitant une action |            |                           |                                |  |  |  |  |
|---------------------------------|------------|---------------------------|--------------------------------|--|--|--|--|
| don                             | Туре       | Statut du rapport         | Titre                          |  |  |  |  |
|                                 | Provisoire | Demande<br>d'informations | Interim Report<br>for 08272 on |  |  |  |  |
|                                 |            |                           | Mise à jour                    |  |  |  |  |
| <                               |            |                           | >                              |  |  |  |  |

Le système vous dirigera vers la page **Modifier le rapport**. Les informations que vous avez entrées précédemment seront affichées et le texte pourra être modifié. En fonction du courriel que vous avez reçu, mettez à jour le rapport au besoin. Une fois tous les champs demandés et obligatoires remplis, sélectionnez

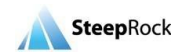

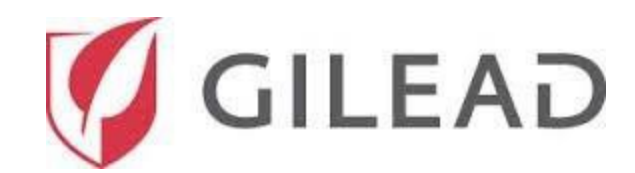

#### Soumettre en bas de l'écran.

| × | Modifier le rapport                                                                                                    |
|---|----------------------------------------------------------------------------------------------------|
| ) | Détails                                                                                                    |
|   | Type*  Provisoire                                                                                                    |
| Ì | Informations sur le rapport d'avancement                                                                                                    |
|   | Énumérez les sample<br>objectifs du<br>programme:                                                                                                    |
|   | Décrivez les progrès constatés jusqu'îci en vue des objectifs du programme*<br>sample                                                                                           |
|   | Veuillez décrire les défis à la fois anticipés et imprévus auxquels vous devez faire face, et comment vous y répondez. Veuillez également ENREGISTRER COMME BROUILLON SOUMETTRE |

En sélectionnant le bouton Soumettre, vous serez redirigé vers votre page d'accueil.

# Soumettre les rapports de divulgation

Si vous recevez de la part de Gilead une demande de soumission d'un rapport de divulgation pour votre demande de don, un courriel vous sera envoyé à l'adresse électronique que vous avez enregistrée. Le système vous guidera à travers les champs obligatoires pour soumettre la feuille de calcul de votre rapport de divulgation qui accompagnera votre accord de don de la part de Gilead.

Sur la page d'accueil, sous **Mes demandes de don** sélectionnez **+ Soumettre un rapport** depuis la colonne **Actions** et cliquez sur le bouton.

| Mes demandes de                   | don                |                       |                                 |                                      |                                                      | Ŧ |
|-----------------------------------|--------------------|-----------------------|---------------------------------|--------------------------------------|------------------------------------------------------|---|
| Date de lancement<br>du programme | Identifiant du don | En cours              | Type de don                     | Titre                                | Montant (€) Montant (€)<br>demandé à Gilead approuvé |   |
| 03-Oct-2019                       | 07826              | Rapports en<br>retard | Parrainage                      | Shanti's 45th<br>Annual              | \$60,000.00 USD \$25,000.00 USD                      | ^ |
| 06-Déc-2019                       | 06926              | Achevé                | Parrainage                      | Shanti's <del> </del><br>Petchitectu | - Demander une modification du champ d'application   |   |
| 01-Déc-2019                       | 06807              | Actif                 | Demande de don<br>émanant d'une | Shanti Proj∉<br>HIV Services         | Soumettre un rapport                                 | ~ |

Ceci vous dirigera vers votre page **Nouveau rapport**. Sélectionnez **Rapport de divulgation** dans le menu déroulant Type.

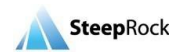

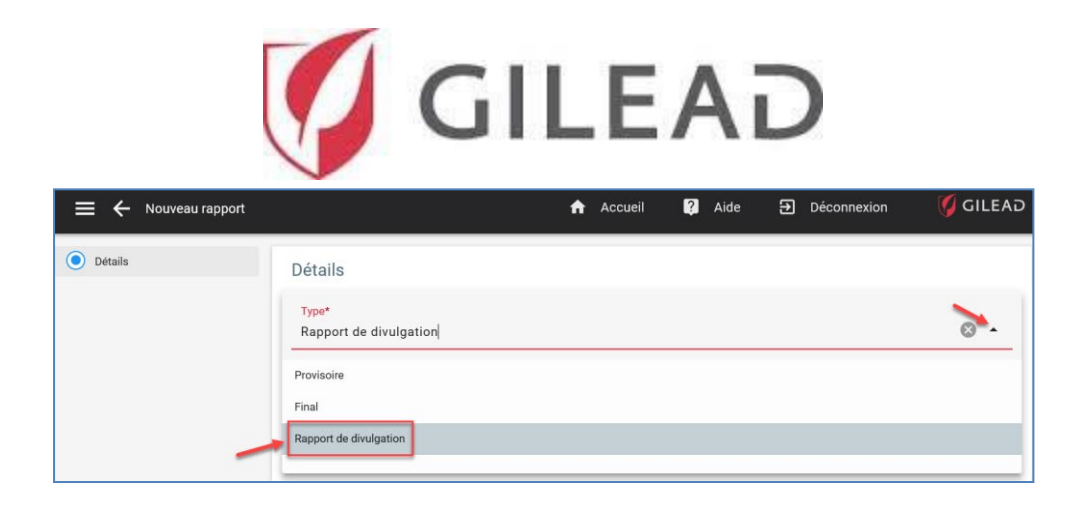

Après avoir sélectionné **Rapport de divulgation**, vous serez en mesure de télécharger le **fichier du rapport de divulgation** rempli. Lorsque vous aurez téléchargé le **Rapport de divulgation**, sélectionnez **Soumettre** en bas à droite de la page. Vous pouvez aussi enregistrer votre **Rapport de divulgation** en tant que brouillon.

| 😑 🗲 Nouveau rapport                         |                                                                                                    | 🔒 Accueil | ? Aide | Déconnexion | 🧭 GILEAD |
|---------------------------------------------|----------------------------------------------------------------------------------------------------|-----------|--------|-------------|----------|
| Détails ^                                   | Détails Type* Rapport de divulgation Fichier du rapport de divulgation*  Test - Client Document.pdf [38.6 KB]  EFFACER  REMPLACER |           |        |             | •        |
| ENREGISTRER COMME<br>BROUILLON<br>SOUMETTRE |                                                                                                    |           |        |             |          |

Après avoir sélectionné le bouton Soumettre, vous serez redirigé vers la Page d'accueil.

Si le rapport a été sauvegardé en tant que brouillon, celui-ci se trouvera dans la fenêtre **Rapports nécessitant une action** de la page d'accueil. Le rapport restera à l'état de **Brouillon** jusqu'à ce qu'il soit soumis à Gilead. Une fois soumis, le rapport sera retiré de la fenêtre **Rapports nécessitant une action**.

# Soumettre un rapprochement budgétaire

Si vous recevez de la part de Gilead une demande de rapprochement de votre budget ventilé au sujet de votre demande de don, un courriel vous sera envoyé à l'adresse électronique que vous avez enregistrée. Le système vous guidera à travers les champs obligatoires pour remplir votre Rapprochement budgétaire. Sur votre page d'accueil, sous **Mes demandes de don**, le statut du don affichera **Rapports attendus**. Cliquez sur l'icône **Plus d'options** puis cliquez sur le bouton **+ Soumettre un budget rapproché**.

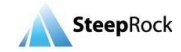

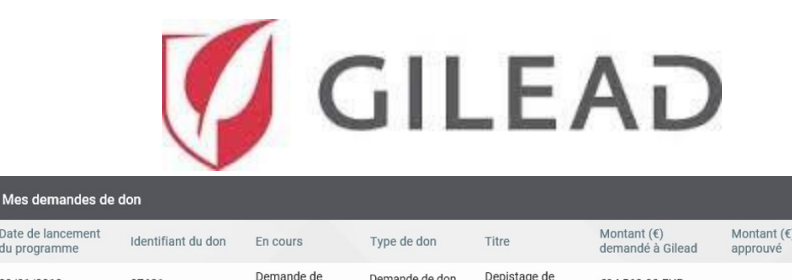

| Date de lancement<br>du programme | Identifiant du don  | En cours                 | Type de don                     | Titre                      |                      | Montant (€)<br>demandé à Gilead | Montant (€)<br>approuvé  |   |  |
|-----------------------------------|---------------------|--------------------------|---------------------------------|----------------------------|----------------------|---------------------------------|--------------------------|---|--|
| 09/01/2019                        | 07681               | Demande de<br>précisions | Demande de don<br>émanant d'une | Depistage de<br>l'Hépatite |                      | €94,560.00 EUR                  |                          | : |  |
| 08/31/2019                        | 08272               | Rapports<br>attendus     | Bienfaisance                    | Sample                     |                      | €20,000.00 EUR                  | €20,000.00 EUR           | : |  |
|                                   |                     |                          |                                 |                            | +                    | Demander une modificatio        | n du champ d'application |   |  |
|                                   |                     |                          |                                 |                            | +                    | Soumettre un budget rapp        | roché                    |   |  |
| Modifications du ch               | amp d'application n | écessitant une actio     | apports néc                     | +                          | Soumettre un rapport |                                 | Į                        |   |  |

La page **Mise à jour** apparaîtra. Chaque **Budget ventilé** pour lequel vous avez déjà entré une valeur s'affichera. Le montant initialement saisi s'affiche pour chaque poste pour lequel un montant de budget pris en charge a été entré. Il sera nécessaire de confirmer un **Total réel**.

| 😑 🔶 Nouveau rapport                         |                                         |                                                                           |                     |         |           |   | Accueil | ? | Aide | Ð | Déconnexion | 💋 GILEAD |
|---------------------------------------------|-----------------------------------------|---------------------------------------------------------------------------|---------------------|---------|-----------|---|---------|---|------|---|-------------|----------|
| Détails                                     | Cétails<br>Type*<br>Rappor<br>Fichier d | s<br>rt de divulgation<br>lu rapport de divulgation<br>Client Document.pd | •<br>Hf [38.6 KB] 🛃 | EFFACER | REMPLACER | • |         |   |      |   |             | •        |
| ENREGISTRER COMME<br>BROUILLON<br>SOUMETTRE |                                         |                                                                           |                     |         |           |   |         |   |      |   |             |          |

Pour un poste comportant une entrée, sélectionnez une ligne, puis cliquez sur **l'icône du crayon**. La ligne ouvrira deux champs de saisie, **Nb réel d'unités** et **Coût réel par unité**. Vous entrerez les valeurs réelles qui s'appliquent à votre don. Cette opération doit être effectuée pour chaque ligne comportant une entrée. Vous devrez peut-être faire défiler vers la droite pour voir le nombre réel d'unités.

Après avoir saisi votre **Nb réel d'unités** et votre **Coût réel par unité**, cliquez sur le bouton **Mise à jour**. Après avoir cliqué sur **Mise à jour**, le **Total réel** sera recalculé et la valeur s'affichera.

| Gestion*              |                   |                              |                       |              | •                            |
|-----------------------|-------------------|------------------------------|-----------------------|--------------|------------------------------|
| Poste                 | Description/Unité | Estimation du nb<br>d'unités | Coût estimé par unité | Total estimé | Montant (€) versé par Gilead |
| Salaires du personnel |                   | 1                            | €10,000.00 EUR        | 10000.00 EUR | €10,000.00 EUR               |

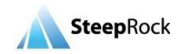

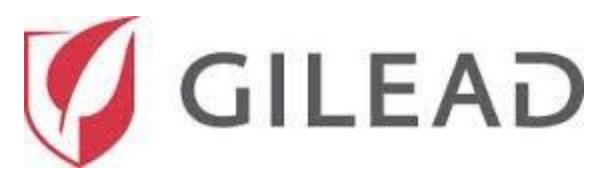

Des renseignements supplémentaires à l'appui de votre rapprochement budgétaire peuvent être soumis en utilisant le champ **Pièces justificatives**. Les justificatifs de votre budget peuvent être ajoutés en cliquant sur le bouton **+ Ajouter nouveau** à côté de **Pièces justificatives**.

| Pièces justificatives              |                            |
|------------------------------------|----------------------------|
| Pièces justificatives  Description | Ð                          |
| Aucun                              | enregistrement à afficher. |
|                                    |                            |

La page **Nouveau document** s'ouvrira. Entrez le titre de votre document dans le champ **Description**. Ensuite, cliquez sur **Sélectionner un fichier** à côté du document. Cette procédure vous permettra de télécharger votre documentation budgétaire.

| X Nouveau document             |             |
|--------------------------------|-------------|
| Détails                        |             |
| Description*                   | 0           |
|                                |             |
|                                |             |
|                                |             |
|                                |             |
|                                |             |
|                                |             |
|                                |             |
|                                |             |
|                                |             |
| Vous avez 2 champs incomplets. |             |
|                                | ENREGISTRER |

Elle peut être répétée plusieurs fois jusqu'à ce que toutes les pièces justificatives soient téléchargées. Lorsque vous avez terminé, cliquez sur le bouton **Enregistrer** en bas à droite. Vous serez redirigé vers la page **Rapprochement budgétaire**.

Une fois que vous aurez rempli la page de rapprochement budgétaire obligatoire et que vous aurez soumis (téléchargé) toutes les pièces justificatives, vous devrez attester que l'information soumise est une représentation véridique et exacte. Pour cela, cliquez sur la **case** à droite de la déclaration de certification. À ce moment, le bouton **Soumettre à Gilead** sera actif.

| Je certifie qu'à ma connaissance, les informations contenues dans le présent rapprochement budgétaire constituent une véritable et correcte représentation des coûts réels<br>engagés dans la réalisation des activités.* | Ø |
|----------------------------------------------------------------------------------------------------|---|
|----------------------------------------------------------------------------------------------------|---|

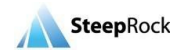

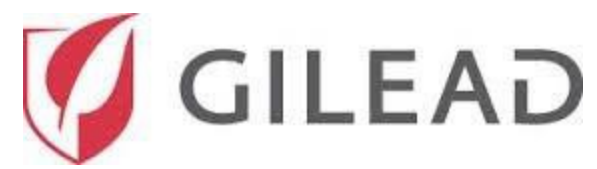

À ce moment, le bouton **Soumettre à Gilead** sera actif. Cliquez sur ce bouton pour soumettre votre rapprochement budgétaire à Gilead.

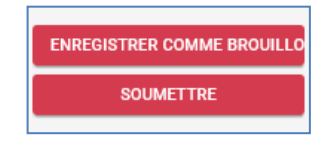

#### Imprimer au format PDF/Créer le fichier PDF du don

La fonction Imprimer / Imprimer vers PDF vous permet de télécharger le don au format PDF.

| Association Hop<br>Titre:Sample<br>Numéro d'identificati<br>Statut de la subventio | pital Saint Joseph<br>on de la subvention:08272<br>on:Rapports attendus                                   | A                                                                                                    | Accueil 🔋                                                           | Aide 🕣           | Déconnexion                 | 🌠 GILEAD  |
|------------------------------------------------------------------------------------|----------------------------------------------------------------------------------------------------|----------------------------------------------------------------------------------------------------|---------------------------------------------------------------------|------------------|-----------------------------|-----------|
| < DÉTAILS                                                                          | DÉTAILS DU BUDGET                                                                                         | DIVULGATIONS OBLIG                                                                                                    | ATOIRES DÉTAI                                                       | S DE L'EXAMEN    | RÉSULTATS/ÉVALUATI          |           |
| Mise à jour                                                                        | Sous-tot:<br>Sous-tot:<br>€6,000.0<br>Budget tr<br>Montant<br>demande<br>Détails<br>Les indiv<br>déclarés | I:         €6,000.00 EUI           I du montant (€) versé par G         EUR           tal:         €20,000.00 EU           otal (€)         €20,000.00 EU           du loudget         du budget | R<br>ilead<br>JR<br>JR<br>s pour cet événement<br>s réglementaires? | /ce programme de | s transferts de valeurs dev | /ant être |

La page **Aperçu avant impression** affichera tous les détails du don. Toutes les cases à cocher seront préremplies. Décochez la case située à côté des informations dont vous n'avez pas besoin sur votre PDF imprimé. Les informations sélectionnées s'afficheront dans la partie droite de l'écran. Après avoir sélectionné les sections et champs à ajouter dans votre fichier PDF, cliquez sur **IMPRIMER.** 

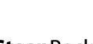

38

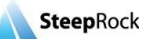

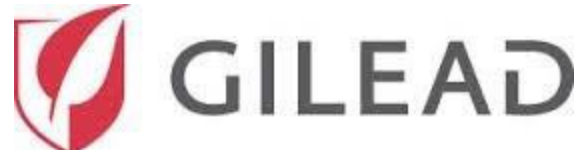

| Aperçu avant impression<br>Afin d'imprimer cette page, cliquez sur<br>le bouton Imprimer ci-dessous. | Shanti<br>Titre:Shant<br>Numéro d'i<br>Statut de la | Project Inc i's 45th Annual Compassion is Universal Event dentification de la subvention:07826 a subvention:Rapports en retard                                                                    |
|----------------------------------------------------------------------------------------------------|-----------------------------------------------------|----------------------------------------------------------------------------------------------------|
| Sections et champs à ajouter                                                                         | Détails<br>Informations sur l'organis               | ation postulante                                                                                                    |
| V Détails                                                                                            | Nom du postulant:                                   | Aguirre, Tina Valentin                                                                                                    |
| <ul> <li>Informations sur l'organisation</li> </ul>                                                  | Institution / département /<br>groupe:              | Shanti Project                                                                                                    |
| 🗹 📔 Nom du postulant                                                                                 | Ville:                                              | San Francisco                                                                                                    |
| 🗹 📔 Institution / département /                                                                      | Région:                                             | Californie                                                                                                    |
| 🗹 📔 Ville                                                                                            | Pays:                                               | États-Unis                                                                                                    |
| 🗹 📔 Région                                                                                           | Région:                                             | Amérique du Nord                                                                                                    |
| 🗹 📔 Pays                                                                                             | Classification de<br>l'organisation:                | Fond de dotation                                                                                                    |
| 🗹 🗎 Région                                                                                           | Organisation à but lucratif o                       | i non ?                                                                                                    |
| 🗹 📔 Classification de l'organisa                                                                     | Organisme à but non lucratif                        | ou autre                                                                                                    |
| 🗹 📔 Organisation à but lucratif 🤇                                                                    | Numéro d'identifiant fiscal:                        | 942297147                                                                                                    |
| Numéro d'identifiant fiscal                                                                          | Année de création:                                  | 1974                                                                                                    |
|                                                                                                    | Déclaration de mission:                             | Shanti Project exists to enhance the health, quality of life, and well-being of people with termi<br>disabling illnesses or conditions. Through a continuum of services, including in-home and on |
| ANNULER                                                                                              |                                                     | navigation, emotional and practical support, and preserving the human-animal bond, Shanti s<br>highest medical and quality of life outcomes for San Francisco's most vulnerable.                  |
| IMPRIMER                                                                                             | W-9:<br>Titre                                       | W-9                                                                                                    |

#### Mon profil

À partir de la **Page d'accueil** cliquez sur **Paramètres** puis sur **Mon profil** afin d'afficher la page **Modifier le postulant** qui contient des informations concernant l'utilisateur connecté.

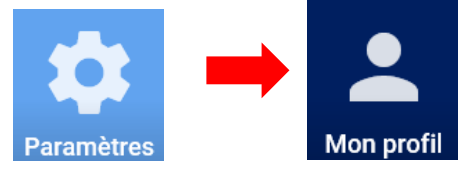

L'utilisateur peut mettre à jour ses coordonnées et sa préférence linguistique en apportant les modifications nécessaires et en sélectionnant Enregistrer dans le coin inférieur droit.

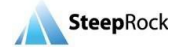

|                                       | GILEAD   |      |
|---------------------------------------|----------|------|
| Modifier le postulant                 |          |      |
| Coordonnées                           |          |      |
| Prénom*<br>Sample                     |          |      |
| Nom*<br>Sample                        |          |      |
| Fonction/poste*<br>Sample Director    |          |      |
| Adresse1*<br>123 Boulevard de Louvain |          |      |
| Addresse2                             |          |      |
| Ville*<br>Marseille                   |          |      |
| Région*<br>Provence-Alpes-Côte d'Azur |          |      |
|                                       | ENREGIST | FRER |

#### Modifier le mot de passe

Pour changer votre mot de passe, sélectionnez les vignettes **Paramètres**, **Modifier le mot de passe**. La boîte **Modifier le mot de passe** apparaîtra, remplissez les champs **Mot de passe** et **Mot de passe (Confirmer)**.

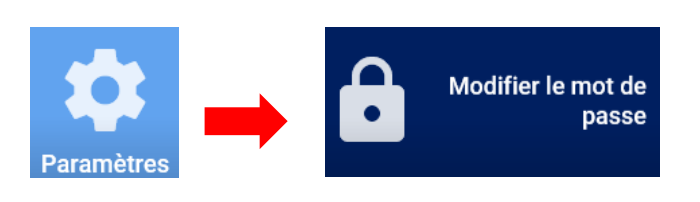

Remarque : Votre mot de passe doit contenir au moins 6 caractères et comporter au moins un caractère majuscule, un caractère minuscule et un chiffre.

Cliquez sur ENREGISTRER lorsque vous avez terminé.

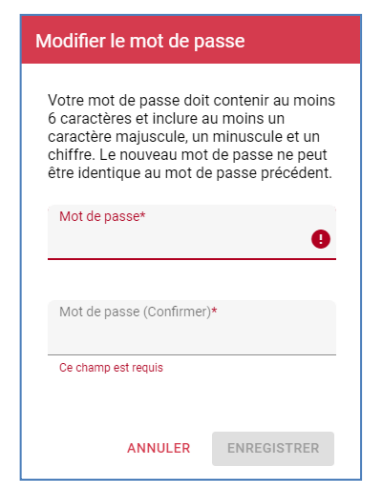

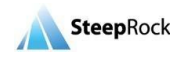

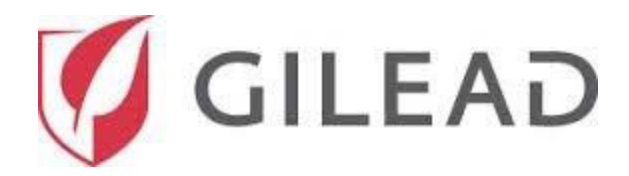

#### Aide

Pour trouver ce Guide d'utilisation du demandeur externe et d'autres documents utiles, cliquez sur la vignette **Aide** de votre page d'accueil.

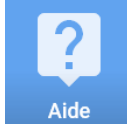

Ce Guide d'utilisation y sera répertorié. Cliquez sur le titre pour télécharger le Guide d'utilisation.

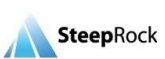

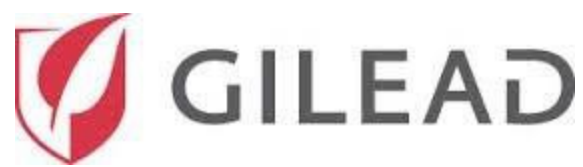

| ≡ Aide     |                                                                      | 🔒 Accueil                                                               | <b>Q</b> / | Aide | Déconnexion | 🌠 GILEAD |
|------------|----------------------------------------------------------------------|-------------------------------------------------------------------------|------------|------|-------------|----------|
|            |                                                                      |                                                                         |            |      |             | Ŧ        |
| Date       | Description                                                          | Fichier                                                                 | Lien       |      |             |          |
| 11/22/2019 | Reporting Requirements - Preview to Grantees - Community-Patient     | Reporting Requirements - Preview to Grantees - Community-Patient        |            |      |             |          |
| 11/22/2019 | Reporting Requirements - Preview to Grantees - Medical Scientific    | Reporting Requirements - Preview to Grantees - Medical Scientific .p.,. |            |      |             |          |
| 11/22/2019 | Reporting Requirements - Preview to Grantees - Sponsorship           | Reporting Requirements - Preview to Grantees - Sponsorship .pdf         |            |      |             |          |
| 11/22/2019 | Reporting Requirements - Preview to Grantees - Charitable            | Teporting Requirements - Preview to Grantees - Charitable.pdf           |            |      |             |          |
| 11/22/2019 | Reporting Requirements - Preview to Grantees - All Grant Types       | TREPORTING Requirements - Preview to Grantees - All Grant Types.pdf     |            |      |             |          |
| 04/05/2019 | Modification du champ d'application - Guide d'utilisation en externe | 🔍 v3 Gilead Scope Change - External User Guide.pdf                      |            |      |             |          |
| 04/05/2019 | Guide d'utilisation du demandeur externe                             | 🖺 Gilead External Applicant User Guide.pdf                              |            |      |             |          |
| 04/05/2019 | Exigences de déclaration - Guide d'utilisation en externe            | 🔨 v2 Gilead Reporting Requirements - External User Guide .pdf           |            |      |             |          |
| 12/31/2018 | Documentation IME (Dons IMED) requise                                | 1 v2 Required IME Documentation.pdf                                     |            |      |             |          |
| 12/14/2016 | Exemple de budget de don                                             | 🖺 Grant Budget Example.pdf                                              |            |      |             |          |

De plus, pour trouver le numéro de téléphone du Service d'assistance aux utilisateurs ou pour contacter la Solution de gestion des dons Gilead par e-mail, cliquez sur le bouton **Support** dans le coin supérieur droit de votre écran.

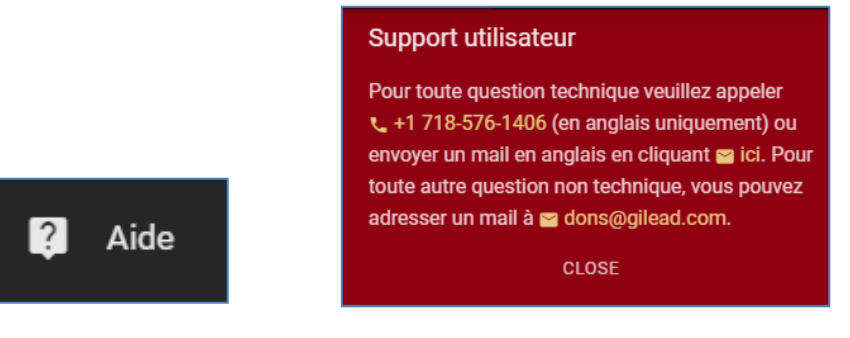

#### Paramètres du navigateur

Les fenêtres pop-up doivent être autorisées pour que certaines fonctionnalités du site fonctionnent.

- 1. Ouvrez MS Internet Explorer.
- 2. Sélectionnez l'onglet « Options ».
- 3. Faites défiler vers le bas jusqu'à « Bloqueur de fenêtres publicitaires ».
- 4. Sélectionnez « Paramètres du bloqueur de fenêtres publicitaires ».
- 5. Tapez \*.steeprockinc.com dans le champ « Adresse du site à autoriser ».
- 6. Sélectionnez « Ajouter » et « Fermer ».
- 1. Ouvrez Firefox.
- 2. Sélectionnez l'onglet « Options ».
- 3. Sélectionnez l'onglet « Vie privée et sécurité ».
- 4. Sélectionnez « Exceptions » en regard de la case à cocher « Bloquer les fenêtres pop-up ».
- 5. Tapez \*.steeprockinc.com dans le champ « Adresse du site ».

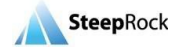

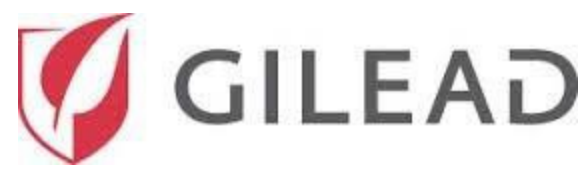

- 6. « Enregistrer les modifications.»
- 1. Ouvrez Chrome.
- 2. Sélectionnez le bouton du menu Chrome  $\equiv$  en haut à droite.
- 3. « Paramètres ».
- 4. « Paramètres avancés ».
- 5. Sous « Confidentialité et sécurité », sélectionnez « Paramètres du site ».
- 6. Sous « Pop-up et redirections », sélectionnez « Autoriser ».
- 7. Tapez \*steeprockinc.com dans le champ « Ajouter un site ».
- 8. « Ajouter ».
- 1. Ouvrez Safari.
- 2. Sélectionnez l'onglet « Safari ».
- 3. Sélectionnez « Préférences et sécurité ».

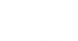

43